# РАБОЧАЯ ТЕТРАДЬ по учебной программе «основы цифровой грамотности»

Ханты-Мансийск 2020 Учебный курс по программе «Основы цифровой грамотности» : рабочая тетрадь. - Ханты-Мансийск, 2020 – 32 с. Тираж 220 экз.

Разработано в автономном учреждении Ханты-Мансийского автономного округа – Югры «Югорский научно-исследовательский институт информационных технологий» по заказу Департамента информационных технологий и цифрового развития Ханты-Мансийского автономного округа – Югры

Данное учебное пособие предназначено для самостоятельной работы и использования слушателями курса «Основы цифровой грамотности» для закрепления теоретического материала и формирования практических умений и навыков при подготовке к прохождению итогового тестирования.

Все права защищены

# БЛОК 1. БАЗОВЫЕ НАВЫКИ РАБОТЫ НА ПЕРСОНАЛЬНОМ КОМПЬЮТЕРЕ

ОСНОВЫ РАБОТЫ С КОМПЬЮТЕРОМ

## ЗАДАНИЕ 1.1 Основные элементы персонального компьютера

Подпишите названия частей компьютера

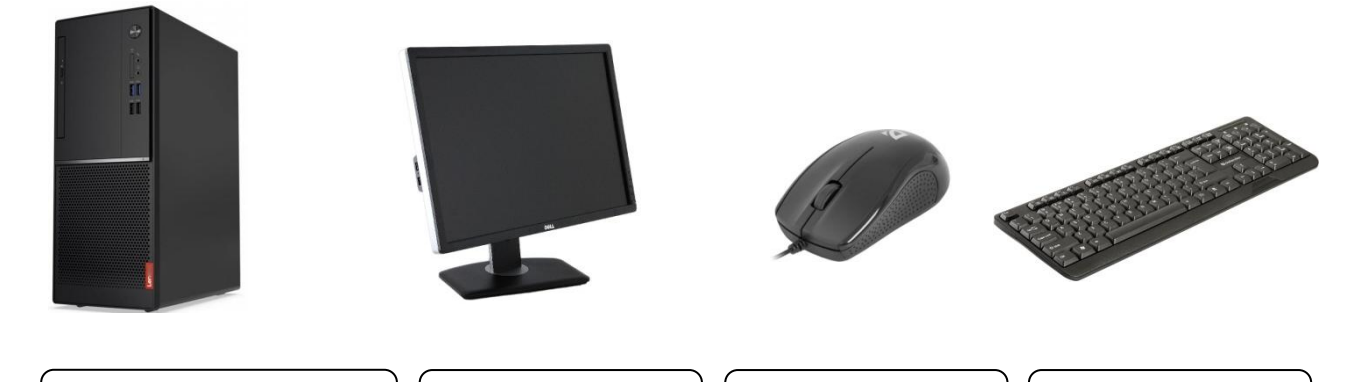

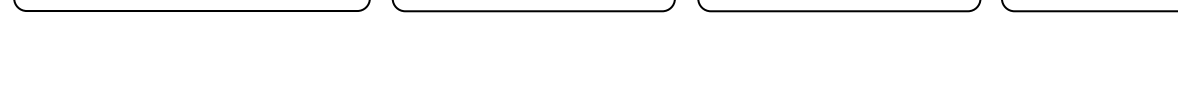

#### ЗАДАНИЕ 1.2 Включение компьютера

- 1. Убедитесь, что системный блок и монитор включены в сеть.
- 2. Нажмите кнопку питания на мониторе (справа внизу).
- 3. Нажмите кнопку питания на системном блоке 🕐 и дождитесь появления на экране рабочего стола операционной системы.

## ЗАДАНИЕ 1.3 Перезагрузка и завершение работы на компьютере

- 1. Нажмите на кнопку «Пуск» 👩
- 2. Наведите курсор на квадратик со стрелкой: Завершение работы 🕨 🧲
- 3. Выберите пункт меню «Перезагрузка».
- 4. После перезагрузки системы, выключите компьютер, выбрав кнопку «Завершение работы».

#### ЗАДАНИЕ 1.4 Правила пользования мышью

Какой клавишей мыши нужно щелкнуть по файлу, чтобы на экране появилась такая картинка?

Обведите правильный ответ, предварительно проверив его на компьютере.

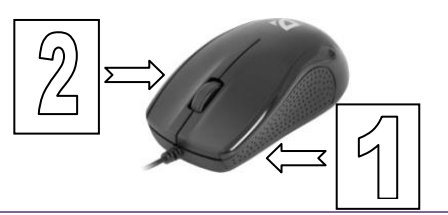

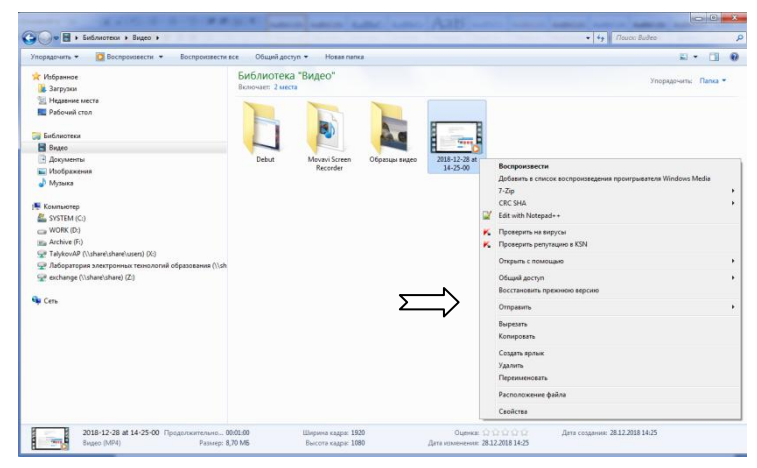

## ЗАДАНИЕ 1.5 Работа с окнами

- 1. Найдите на рабочем столе кнопку «Пуск» 🛛 😼
- 2. Нажмите кнопку «Пуск» и последовательно выберите пункты меню «Все программы Стандартные», откройте программу «Блокнот».
- 3. Сверните и разверните окно программы «Блокнот».
- 4. Измените размер окна с помощью мыши.
- 5. Передвиньте окно в другую область рабочего стола.
- 6. Закройте окно.
- 7. Соедините названия частей окна программы «Блокнот» с их отображением на приведенной ниже картинке.

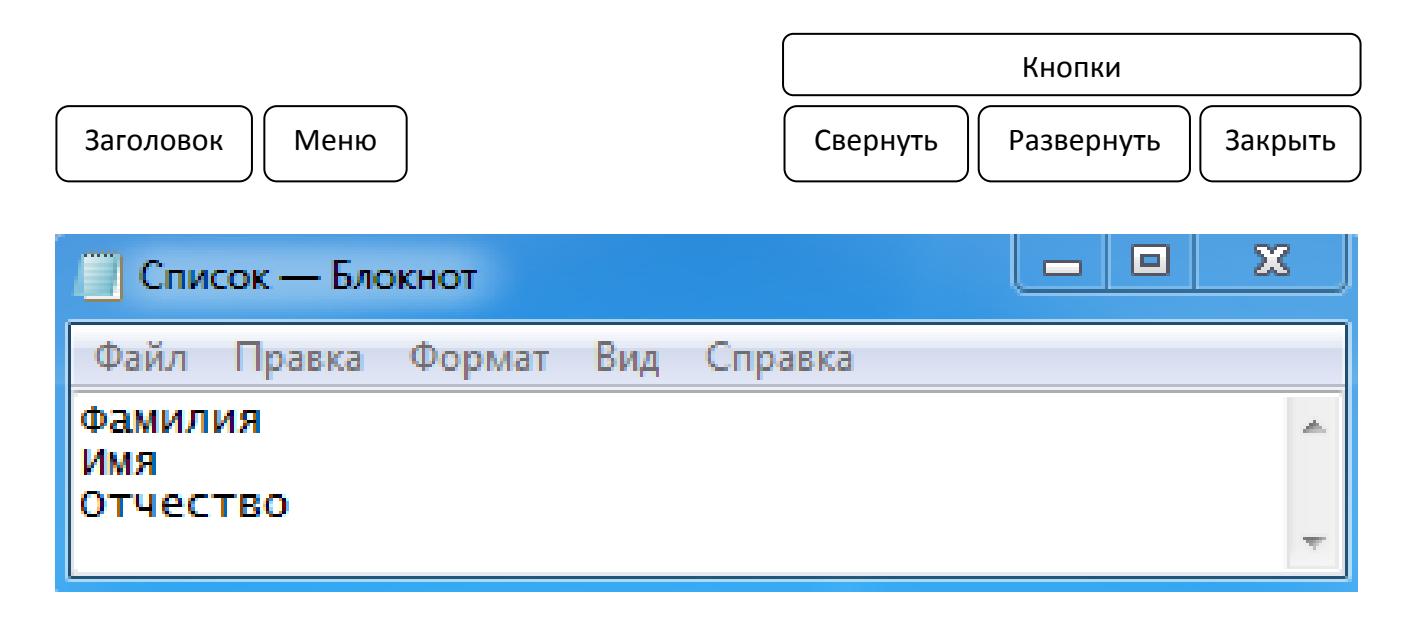

## ЗАДАНИЕ 1.6 Проводник Windows

Соедините названия элементов окна программы «Проводник» с их отображением на приведенной ниже картинке.

|                              |                                                                                                    |                                                                                                    |                                                                                                 |                                                                                            | علاقا | <u> </u>                                    | × |  |
|------------------------------|----------------------------------------------------------------------------------------------------|----------------------------------------------------------------------------------------------------|-------------------------------------------------------------------------------------------------|--------------------------------------------------------------------------------------------|-------|---------------------------------------------|---|--|
| Адресная строка              | 🚱 🔍 🖉 🖡 Компьютер 🕨 SYSTEM (C:) 🔸 Windows 🔸 🗸 🗸 Поиск: Windows                                                                                    |                                                                                                    |                                                                                                 |                                                                                            |       |                                             |   |  |
|                              | Упорядочить 👻 Добавить в библиотеку 👻 Общий дост                                                                                                  | туп 🔻 Новая папка                                                                                              |                                                                                                 |                                                                                            | • [   | 1 (                                         | 2 |  |
| Кнопки «Вперед»<br>и «Назад» | ጵ Избранное<br>В Загрузки<br>Недавние места<br>■ Рабочий стол                                                                                     | MMR<br>Tracing<br>twain_32<br>twain_64                                                                         | Дата изменения<br>1002.2013 1/14<br>21.08.2018 3:50<br>06.12.2018 15:43<br>06.12.2018 15:26     | Тип<br>Папка с файлами<br>Папка с файлами<br>Папка с файлами<br>Папка с файлами            | Разме | p                                           | * |  |
| Кнопка<br>«Обновить»         | 🥽 Библиотеки<br>🖥 Видео<br>🔛 Документы<br>💟 Изображения                                                                                           | <ul> <li>Jess</li> <li>Web</li> <li>winsxs</li> <li>ativpsrm</li> <li>bfsvc</li> </ul>                         | 14.07.2009 9:20<br>14.07.2009 11:32<br>14.02.2019 20:52<br>21.08.2018 12:08<br>21.11.2010 8:24  | Папка с файлами<br>Папка с файлами<br>Папка с файлами<br>VLC media file (.bi<br>Приложение |       | 0 КБ<br>70 КБ                               |   |  |
| Область<br>переходов         | <ul> <li>         № Компьютер      </li> <li>         SYSTEM (C:)      </li> <li>         WORK (D:)      </li> </ul>                              | <ul> <li>bootstat.dat</li> <li>Q default</li> <li>⇒ explorer</li> <li>fveupdate</li> <li>Q HelpPane</li> </ul> | 14.02.2019 20:52<br>06.12.2018 15:25<br>29.08.2016 20:04<br>14.07.2009 7:39<br>02.06.2017 13:10 | Файл "DAT"<br>Файл "XPB2"<br>Приложение<br>Приложение<br>Приложение                        | 3:    | 66 K5<br>11 K5<br>154 K5<br>15 K5<br>717 K5 |   |  |
| Панель                       | телние (+:)<br>⊊ TalykovAP (\share\share\users) (X:)<br>⊊ Лаборатория электронных технологий образования (\\sh<br>⊊ exchange (\\share\share) (Z:) | <ul> <li>B hh</li> <li>▲ mib</li> <li>ⓐ msdfmap</li> <li>ⓐ notepad</li> <li>□ PFRO</li> </ul>                  | 18.04.2018 20:41<br>14.07.2009 5:06<br>11.06.2009 2:36<br>09.07.2015 22:57<br>07.02.2019 20:43  | Приложение<br>VLC media file (.bi<br>Параметры конф<br>Приложение<br>Текстовый докум       | :     | 17 K6<br>43 K6<br>2 K6<br>189 K6<br>668 K6  |   |  |
| Строка поиска                | Ф Сеть<br>Элементов: 86                                                                                                    | Professional                                                                                                   | 11.06.2009 2:30<br>III                                                                          | Файл "XML"                                                                                 |       | 53 KB                                       | • |  |

#### ЗАДАНИЕ 1.7 Изменение даты и времени

Кликните на часы в нижней панели рабочего стола. Скорректируйте дату и время.

| 💣 Дата и время                                                                    | X                                                                            |  |  |  |  |  |  |  |
|-----------------------------------------------------------------------------------|------------------------------------------------------------------------------|--|--|--|--|--|--|--|
| Дата и время Дополнитель                                                          | ные часы                                                                     |  |  |  |  |  |  |  |
|                                                                                   | Дата:<br>19 февраля 2019 г.<br>Время:<br>10:13:21<br>இ Изменить дату и время |  |  |  |  |  |  |  |
| Часовой пояс —                                                                    |                                                                              |  |  |  |  |  |  |  |
| (UTC+05:00) Екатеринбу                                                            | pr                                                                           |  |  |  |  |  |  |  |
|                                                                                   | Изменить часовой пояс                                                        |  |  |  |  |  |  |  |
| В ближайшее время перехода на летнее время или обратно не будет.                  |                                                                              |  |  |  |  |  |  |  |
| Получить в Интернете сведения о часовом поясе<br>Как задать время и часовой пояс? |                                                                              |  |  |  |  |  |  |  |
| <u></u>                                                                           | ОК Отмена Применить                                                          |  |  |  |  |  |  |  |

#### ЗАДАНИЕ 1.8 Изменение раскладки клавиатуры

Кликните на кнопку справа на нижней панели рабочего стола RU или EN в зависимости от выбранного языка. Чтобы сменить язык, щелкните левой кнопкой мыши напротив нужной строчки. Таким образом, вы отметите нужный язык галочкой.

|                     | Русский (Россия) |
|---------------------|------------------|
| RU Русский (Россия) | ) 🕐 Справка 📮    |

## ЗАДАНИЕ 1.9 Пиктограммы рабочего стола

- 1. Найдите на рабочем столе пиктограммы (ярлыки) программ.
- 2. Откройте каждую программу, дважды щелкнув по ярлыку.
- 3. Закройте каждое приложение, щелкнув на значок в правом верхнем углу окна

## ФАЙЛЫ И ПАПКИ

ЗАДАНИЕ 1.10 Сортировка файлов и папок

- 1. На рабочем столе или в проводнике найдите библиотеку «Документы».
- 2. Зайдите в нее, выполнив двойной щелчок по пиктограмме.
- 3. В открывшемся окне с помощью пиктограммы «Изменить представление» «Дополнительно» установите отображение значков «Таблица».

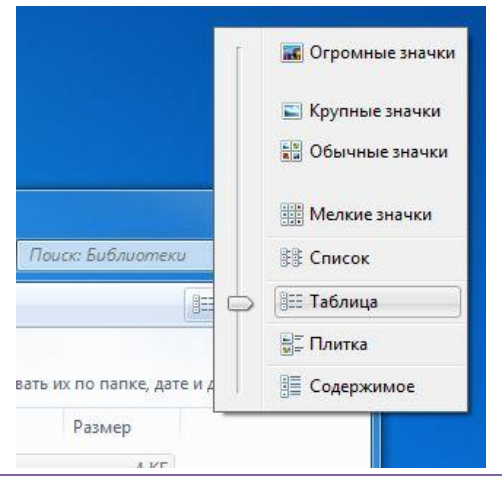

X

4. Последовательно отсортируйте содержимое библиотеки по имени, размеру, дате последнего изменения, по типу.

| Имя           | Размер   | Дата изменения   | Тип                |
|---------------|----------|------------------|--------------------|
| 퉬 Образцы из  |          | 14.07.2009 10:54 | Папка с файлами    |
| 퉬 2018-08-28  |          | 28.08.2018 14:34 | Папка с файлами    |
| 퉬 2018-09-13  |          | 14.09.2018 11:30 | Папка с файлами    |
| 퉬 2018-09-25  |          | 25.09.2018 14:59 | Папка с файлами    |
| 퉬 2018-10-01  |          | 01.10.2018 17:04 | Папка с файлами    |
| 퉬 2018-10-03  |          | 03.10.2018 17:10 | Папка с файлами    |
| 퉬 2018-11-06  |          | 06.11.2018 12:20 | Папка с файлами    |
| 퉬 2018-11-16  |          | 16.11.2018 8:52  | Папка с файлами    |
| 3018-12-06    |          | 06.12.2018 15:54 | Папка с файлами    |
| 🌗 Debut       |          | 28.12.2018 12:17 | Папка с файлами    |
| 퉬 прил        |          | 14.02.2019 10:38 | Папка с файлами    |
| 📗 Файлы LifeC |          | 21.08.2018 15:50 | Папка с файлами    |
| 🍀 IMG_1875    | 2 358 KE | 05.01.2019 16:50 | IrfanView JPG File |
| 🍀 stego10     | 2 091 KE | 01.02.2019 12:15 | IrfanView JPG File |

#### ЗАДАНИЕ 1.11 Копирование и перемещение файлов

- 1. На рабочем столе или в проводнике найдите библиотеку «Документы».
- 2. Создайте в этой библиотеке две папки: «Работа» и «Отдых».
- 3. Скопируйте в папку «Работа» любые пять файлов, хранящиеся на вашем компьютере.
- 4. Выделите один из файлов и переместите его из папки «Работа» в папку «Отдых».
- 5. Выделите несколько файлов в папке «Работа», удерживая нажатой клавишу Ctrl и щелкая по файлам левой кнопкой мыши. Отмените выделение, щелкнув по выделенным файлам мышью.
- 6. Выделите несколько файлов в папке «Работа», удерживая нажатой клавишу Shift и щелкая по файлам левой кнопкой мыши. Отмените выделение, щелкнув по выделенным файлам мышью.
- 7. Скопируйте файлы из папки «Работа» в папку «Отдых».
- 8. Создайте в библиотеке «Документы» папку «Цифровая грамотность».
- 9. Переместите папку «Работа» в папку «Цифровая грамотность».
- 10. Скопируйте папку «Отдых» в папку «Цифровая грамотность».
- 11. Закройте проводник.

## ЗАДАНИЕ 1.12 Поиск папок и файлов

- 1. Для поиска папок и файлов запустите проводник.
- 2. В области переходов нажмите на «Компьютер», чтобы поиск осуществлялся на всех дисках, либо выберите для поиска конкретный диск или библиотеку.
- 3. В поисковой строке проводника напечатайте название одной из папок, созданной в предыдущем задании, например «Отдых».

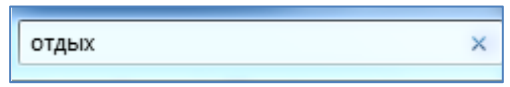

4. В области отображения папок и файлов посмотрите результат поиска.

| Библиотека "Документы"<br>Результаты поиска      |                                         |
|--------------------------------------------------|-----------------------------------------|
| ОТДЫХ<br>С:\Пользователи\talykovap\Мои документы | Дата изменения: <b>19.02.2019 10:41</b> |
| Повторить поиск в:                               |                                         |
| 📜 Библиотеки 📜 Компьютер 📔 Другое 🔞 Инте         | рнет                                    |
|                                                  |                                         |

#### ЗАДАНИЕ 1.13 Копирование файлов с внешних носителей

- 1. Вставьте в компьютер компакт-диск, флэшку или карту памяти.
- 2. Откройте на рабочем столе папку «Компьютер».
- 3. Найдите в разделе «Устройства со сменными носителями» пиктограмму того носителя, который вы вставили в компьютер.
- 4. Просмотрите его содержимое, дважды щелкнув по его пиктограмме левой кнопкой мыши.
- 5. Скопируйте несколько файлов с внешнего носителя в папку «Цифровая грамотность».

|                                                          | and a first a                                                                                     |
|----------------------------------------------------------|---------------------------------------------------------------------------------------------------|
| 🚱 🔵 💌 📕 🕨 Компьютер 🕨                                    |                                                                                                   |
| Упорядочить 🔻 Автозапуск Извлечь Свойства                | Свойства системы Удалить или изменить программу Подключить сетевой диск Открыть панель управления |
| избранное                                                | <ul> <li>Жесткие диски (3)</li> </ul>                                                             |
| 💽 Загрузки                                               | SYSTEM (C:) WORK (D:) Archive (F:)                                                                |
| 🕮 Недавние места                                         |                                                                                                   |
| 🧮 Рабочий стол                                           | 185 ГБ свободно из 231 ГБ 🛛 💜 379 ГБ свободно из 700 ГБ 🔢 У 552 ГБ свободно из 931 ГБ             |
|                                                          | <ul> <li>Устройства со съемными носителями (1)</li> </ul>                                         |
| и 词 Библиотеки                                           | Съемный диск (G:)                                                                                 |
| 🗅 📑 Видео                                                |                                                                                                   |
| 🖻 📓 Документы                                            | 1,3/ Њ своюдно из /,48 Њ                                                                          |
| 🗅 🔄 Изображения                                          | <ul> <li>Сетевое размещение (3)</li> </ul>                                                        |
| 🛚 🎝 Музыка                                               | TalykovAP (\\share\share\users) Лаборатория электронных exchange (\\share\share) (Z:)             |
|                                                          | (X:) технологий образования (\\shar                                                               |
| и 🖳 Компьютер                                            | 0,14 ГР СВОФОДНО ИЗ ОЧАТ Р                                                                        |
| D 💒 SYSTEM (C:)                                          |                                                                                                   |
| 🖻 🧫 WORK (D:)                                            |                                                                                                   |
| ▷ 📷 Archive (F:)                                         |                                                                                                   |
| ▷ 👝 Съемный диск (G:)                                    |                                                                                                   |
| 🛛 ਦ TalykovAP (\\share\share\users) (X:)                 |                                                                                                   |
| 🛛 🖵 Лаборатория электронных технологий образования (\\sh |                                                                                                   |
| ▷ 🖵 exchange (\\share\share) (Z:)                        |                                                                                                   |
|                                                          |                                                                                                   |
| ▷ <i>↓ Сеть</i>                                          |                                                                                                   |

#### Внимание!

Перед копированием на компьютер файлов с внешнего носителя, рекомендуется проверить содержимое флешки на вирусы. Для этого используйте средства антивирусной программы, выбрав для сканирования соответствующий съемный диск (флешка, карта памяти).

## ЗАДАНИЕ 1.14 Удаление файлов и папок

- 1. Войдите в папку «Работа». Выделите несколько файлов и удалите их.
- 2. На рабочем столе найдите пиктограмму «Корзина» и откройте ее.
- 3. Найдите удаленные файлы и восстановите их (контекстное меню подпункт «Восстановить»).
- 4. Удалите с флэшки любой ненужный файл. Проверьте, удастся ли восстановить его из корзины.
- 5. Удалите папки «Работа», «Отдых» и «Цифровая грамотность», использованные в предыдущих упражнениях.
- 6. Восстановите удаленные папки.

## ЗАДАНИЕ 1.15 Типы файлов

Подпишите к картинкам типы файлов, учитывая их расширение.

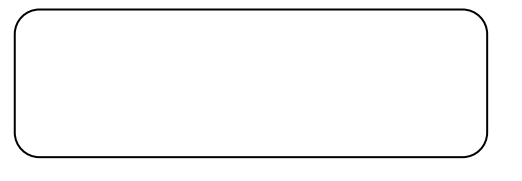

| 1 |    |  |
|---|----|--|
|   | WE |  |
|   |    |  |
|   | _  |  |
|   |    |  |

|   | $\bigcap$ |  |  |
|---|-----------|--|--|
|   |           |  |  |
| = |           |  |  |
|   |           |  |  |
| = |           |  |  |

Покупки.txt

t Письмо.docx

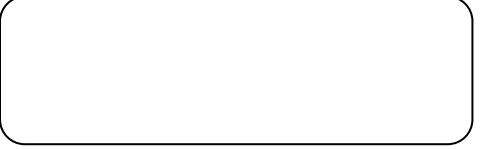

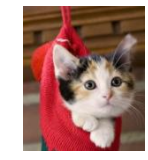

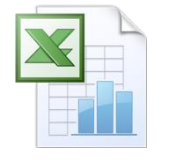

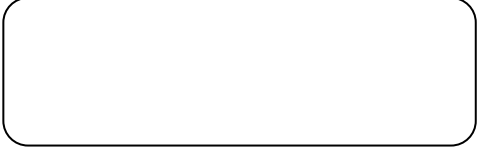

Кот.јрд

Таблица.xlsx

## РАБОТА С ОФИСНЫМИ ПРИЛОЖЕНИЯМИ

## ЗАДАНИЕ 1.16 Создание нового и открытие имеющегося документа

- 1. Откройте программу Microsoft Word, выбрав ее из меню «Пуск» «Все программы» «Microsoft Office» «Microsoft Office Word» (в качестве аналога здесь и далее можно использовать текстовый редактор пакета LibreOffice).
- 2. Введите текст: «Цифровая грамотность».
- 3. Сохраните файл под именем «Тест» в библиотеку «Документы», нажав на кнопку «Office» и выбрав «Сохранить как».
- 4. Найдите в библиотеке «Документы» любой файл типа «Документ Word (с расширением .doc или .docx). Запомните его имя и папку где он лежит.
- 5. Откройте этот документ в программе Word через кнопку «Office» «Открыть».
- 6. Закройте программу.

#### ЗАДАНИЕ 1.17 Ввод текста

- 1. Откройте ранее созданный файл «Тест» в программе Microsoft Word.
- 2. Введите в текст документа все буквы русского алфавита, а также цифры от 1 до 10.

3. Нажмите клавишу Enter и введите следующий текст:

#### СОЗДАНИЕ ЯРЛЫКА ВЫКЛЮЧЕНИЯ КОМПЬЮТЕРА НА РАБОЧЕМ СТОЛЕ

В этом примере ярлык выключения будет создаваться на рабочем столе Windows 10, но в дальнейшем его можно также закрепить на панели задач или на начальном экране — как вам удобнее. Кликните в пустом месте рабочего стола правой кнопкой мыши и выберите в контекстном меню «Создать» — «Ярлык». В результате откроется мастер создания ярлыков, в котором на первом этапе нужно указать расположение объекта.

## ЗАДАНИЕ 1.18 Абзац и выравнивание текста

- 1. Разбейте текст из задания 1.17 на 3 абзаца с помощью клавиши Enter.
- 2. Выделите первый абзац тройным щелчком и выровняйте текст по правому или левому краю, используя соответствующую пиктограмму на панели инструментов.

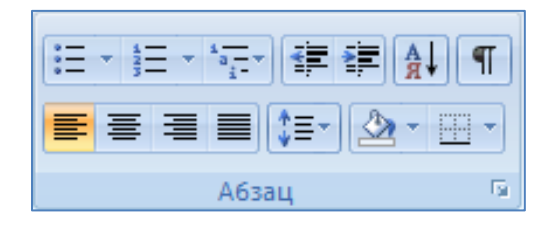

3. Тем же способом выровняйте второй абзац по центру, а третий - по ширине.

## ЗАДАНИЕ 1.19 Изменение шрифта

- 1. В тексте из задания 1.17 выделите заголовок и измените формат шрифта на полужирный.
- 2. Выделите первый абзац и измените формат шрифта на курсив.
- 3. Выделите второй абзац и измените формат шрифта на подчеркнутый.
- Выделите третий абзац и измените формат шрифта на курсив и полужирный одновременно.
- 5. Выделите весь текст и отмените все изменения формата шрифта.
- 6. Задайте для первого абзаца шрифт Calibri, размер 14, цвет шрифта красный.
- 7. Отформатируйте второй абзац, установив для него шрифт Times New Roman, размер 12, цвет шрифта черный.
- С помощью пиктограммы «Формат по образцу» отформатируйте третий абзац по образцу второго.

|          | Главная                                | Вставка                        | Разм      | іетка       | стран                | ицы          |              | Ссы                  | лки      | Рассылки |                      |  |
|----------|----------------------------------------|--------------------------------|-----------|-------------|----------------------|--------------|--------------|----------------------|----------|----------|----------------------|--|
| Вставить | ∦ Вырез<br>⊑⊇ Копир<br><b>∛ Форм</b> а | ать<br>оовать<br>ат по образцу | Cali<br>Ж | bri (C<br>K | )сновн<br><u>Ч</u> - | ной т<br>ање | € ▼  :<br>×2 | 12<br>× <sup>2</sup> | •<br>Aa• | A A      | ∧* 🔊<br>• <u>A</u> • |  |
| Бу       | фер обме                               | на Б                           |           |             |                      | Ш            | Јриф         | þт                   |          |          | - Gi                 |  |

#### ЗАДАНИЕ 1.20 Копирование, вставка и удаление текста

- 1. Выделите третий абзац и нажмите кнопку «Копировать» на панели инструментов.
- 2. Установите курсор мыши в начало первого абзаца и нажмите кнопку «Вставить» на панели инструментов.
- 3. Убедитесь, что третий абзац скопирован в начало текста.
- 4. Найдите кнопку «Отмена последнего действия» и отмените копирование.
- 5. Выделите заголовок и удалите его с помощью клавиши «Delete».
- 6. Поставьте курсор в конец первого абзаца и удалите его клавишей «Backspace».

#### ЗАДАНИЕ 1.21 Работа с таблицами в документе Word

- 1. Откройте ранее созданный файл «Тест» в программе Microsoft Word.
- 2. Установите курсор мыши в конце текста в новый абзац.
- 3. Выберите на панели инструментов вкладку «Вставка».

| 📭 🖬 🤊 - O 🛕 🗢                                           | International Contraction of Contraction of Contrac |
|---------------------------------------------------------|----------------------------------------------------------------------------------------------------|
| Главная Вставка                                         | Разметка страницы Ссылки Рассылки Рецензирование                                                                                                    |
| Титульная Пустая Разрыв<br>страница т страница страницы | Таблица<br>Рисунок Клип Фигуры SmartArt Диаграмма Гиперссылка                                                                                                    |
| Страницы                                                | Таблицы Иллюстрации                                                                                                    |
|                                                         | Таблица           Вставка таблицы в документ или рисование таблицы в документе.           В Word также можно преобразовать в таблицу существующий текст.           Галини соверений нажмите клавишу F1.                                                                                                    |

- 4. С помощью пиктограммы «Таблица» создайте таблицу размером 5х5.
- 5. Выберите на панели инструментов вкладку «Макет».
- 6. С помощью пиктограмм «Вставить слева» и «Вставить снизу» добавьте к таблице один столбец и одну строку.

| 0.     | 🚽 ") - U               | Документ1  |                   |                    |                                  |                   |                      | crosoft Word         | -              |                    | Работа с таблицами                                                                                                    |           |        |          | Parameters with Parameters  |
|--------|------------------------|------------|-------------------|--------------------|----------------------------------|-------------------|----------------------|----------------------|----------------|--------------------|----------------------------------------------------------------------------------------------------|-----------|--------|----------|-----------------------------|
|        | Главная                | Вставка    | Разметка страницы |                    | азметка страницы Ссылки Рассылки |                   | Рецензирование Вид   |                      | Разработчик    | Конструктор        |                                                                                                    | Макет     |        |          |                             |
| B      |                        |            | ×                 |                    |                                  | -                 |                      |                      |                |                    | E Constantino de la constantino de la constant | 🗓 Высота: | 0,51 0 | м 🗘      | 🗄 Выровнять высоту строк    |
| Выдели | ить Отобразил<br>сетку | ъ Свойства | Удалить           | Вставить<br>сверху | Вставить<br>снизу                | Вставить<br>слева | ь Вставить<br>справа | Объединить<br>ячейки | Разбить ячейки | Разбить<br>таблицу | Автоподбор<br>*                                                                                                    | 🖵 Ширина: | 1,69 0 | м 🗘      | 🛗 Выровнять ширину столбцов |
|        | Таблица                |            |                   | Строк              | и и столбі                       | цы                | G.                   | 06                   | ъединить       |                    |                                                                                                    |           | Разм   | ер ячейк | И                           |

7. С помощью пиктограммы «Удалить» удалите таблицу.

## ЗАДАНИЕ 1.22 Работа с таблицами

- 1. Запустите программу MS Excel и потренируйтесь вводить данные в ячейки, переходить от одной ячейки к другой (в качестве аналога здесь и далее можно использовать табличный процессор пакета LibreOffice).
- 2. Заполните первые три ячейки А1-А3 цифрами 10, 20, 30.
- 3. Выделите ячейки и посчитайте сумму трех чисел с помощью функции «Сумма», нажав на кнопку ∑ панели инструментов вкладки «Главная». Укажите полученный результат \_\_\_\_\_.

|   |        |                |                                             |        |                           |                                 |                     |     |      | _      | _            |        |                  |                  |                   |                    | >         | ٢ |
|---|--------|----------------|---------------------------------------------|--------|---------------------------|---------------------------------|---------------------|-----|------|--------|--------------|--------|------------------|------------------|-------------------|--------------------|-----------|---|
|   |        |                |                                             |        |                           |                                 |                     |     |      |        |              |        |                  | 1                |                   | 0                  | - 🗖       | × |
|   |        | Главна         | - (2 - <u>)</u><br>ая Вста                  |        | <sup>2</sup> азметка ст   | раницы (                        | Формулы             | Дан | €ста | вить У | 📑<br>/далить | Формат | ∑ Авто<br>↓ Запо | осумма<br>олнить | Сортир            | ровка Най          | о<br>ги и |   |
|   | Вста   | Вить<br>Буферо | арезать<br>пировать<br>ормат по об<br>бмена | бразцу | Calibri<br>Ж. <u>К. Ч</u> | • 11 •<br>[•] [⊞•] [3]<br>Шрифт | Α΄ Α΄<br>• Α •<br>• | = : |      | т<br>Я | чейки        | *      | 2 04             | Pe,              | и фил<br>дактиров | ытрт выдел<br>ание | ить▼      | ≽ |
|   |        | A4             | Ŧ                                           | . (•   | <i>f</i> <sub>x</sub> =   | сумм(A1:A                       | 3)                  |     | U    |        | V            | W      | X                |                  | Y                 | Z                  | AA        |   |
|   | 1      | A<br>10        | В                                           | С      | D                         | E                               | F                   |     |      |        |              |        |                  |                  |                   |                    |           |   |
|   | 2      | 20             |                                             |        |                           |                                 |                     |     |      |        |              |        |                  |                  |                   |                    |           |   |
|   | 3      | 30<br>60       |                                             |        |                           |                                 |                     |     |      |        |              |        |                  |                  |                   |                    |           |   |
| ľ | 5      |                |                                             |        |                           |                                 |                     |     |      |        |              |        |                  |                  |                   |                    |           |   |
|   | 6<br>7 |                |                                             |        |                           |                                 |                     |     |      |        |              |        |                  |                  |                   |                    |           |   |

4. Пользуясь функцией «Среднее» вкладки «Формулы», найдите среднее арифметическое чисел. Укажите полученный результат \_\_\_\_\_.

| 0          |                | 5    | 6.            | <b>₫</b>                  | _            | _         |                 |       | -                 |                       |            |                 |                |                   |
|------------|----------------|------|---------------|---------------------------|--------------|-----------|-----------------|-------|-------------------|-----------------------|------------|-----------------|----------------|-------------------|
|            | Гл             | авна | я             | Вставка Разі              | метка страні | ицы       | Формулы         | Дан   | ные               | Рецензиро             | ование     | Вид Р           | азработч       | ик                |
| e          | fx             |      | Σ             | ß                         | þ            | Í         | ?               | A     |                   | Ŕ                     | θ          |                 |                | ð                 |
| Вст<br>фун | авить<br>нкцию | Авто | сумма         | Недавно<br>использовались | Финансов     | вые Логич | ческие Тек<br>* | товые | Дата и<br>время * | Ссылки и<br>массивы * | Математиче | ские Др<br>фуни | угие<br>сции т | Диспетчер<br>имен |
|            |                | Σ    | <u>С</u> умы  | ıa                        |              | Библио    | тека функц      | ций   |                   |                       |            |                 |                |                   |
|            | А              |      | Ср <u>е</u> д | нее                       | fx           |           |                 |       |                   |                       |            |                 |                |                   |
|            | А              |      | <u>ч</u> исл  | 0                         | D            | E         | F               |       | G                 | Н                     | I.         | J               | K              | L                 |
| 1          |                |      | Мако          | имум                      |              |           |                 |       |                   |                       |            |                 |                |                   |
| 2          |                |      | <u>М</u> ин   | имум                      |              |           |                 |       |                   |                       |            |                 |                |                   |
| 3          |                |      | Друг          | ие функции                |              |           |                 |       |                   |                       |            |                 |                |                   |
| 4          |                |      |               |                           | _            |           |                 |       |                   |                       |            |                 |                |                   |
| 5          |                |      |               |                           |              |           |                 |       |                   |                       |            |                 |                |                   |
| 6          |                |      |               |                           |              |           |                 |       |                   |                       |            |                 |                |                   |
| 7          |                |      |               |                           |              |           |                 |       |                   |                       |            |                 |                |                   |

5. Объедините ячейки A1-A4 и B1-B4 построчно, выделив каждую строку мышью, как показано на рисунке, и нажав на панели инструментов кнопку «Объединить и поместить в центре».

| 0                          | ) 🖬 🤊 -                | (۲ - ۵                         | ) =   |                          |        |        |                             |           |                                       | -                                                                                                    | a philippi angle in                                                                                   |
|----------------------------|------------------------|--------------------------------|-------|--------------------------|--------|--------|-----------------------------|-----------|---------------------------------------|----------------------------------------------------------------------------------------------------|----------------------------------------------------------------------------------------------------|
|                            | Главная                | Встави                         | ка    | Разметка стран           | ицы Ф  | ормулы | Данные                      | Рецензи   | рование Вид                           | Разработчик                                                                                               |                                                                                                    |
| Вст                        | навить<br>• Фор        | езать<br>ировать<br>мат по обр | разцу | Calibri<br>Ж К Ц -       | • 11 • | A A    | = = <mark>=</mark><br>E = 1 | ≫~<br>≇ ≇ | 📑 Перенос текста<br>🔁 Объединить и п  | оместить в центре 🔻                                                                                       | Общий ▼<br>∰ ▼ % 000 \$00 \$00 \$00 \$00 \$00 \$00 \$00 \$00 \$                                       |
|                            | Буфер оби              | мена                           | G.    | Шр                       | оифт   | Fa     |                             |           | Выравнивание                          | 5                                                                                                    | Число 🕞                                                                                               |
|                            | A1                     | - (                            | 0     | <i>f</i> <sub>x</sub> 10 |        |        |                             |           | Объединить и пом                      | естить в центре                                                                                           |                                                                                                    |
| 1<br>2<br>3<br>4<br>5<br>6 | A 10<br>20<br>30<br>60 | B                              | C     | D                        | E      | F      | G                           | H         | Excel<br>Excel<br>1 2<br>Excel<br>1 2 | Объединение выдел<br>большую ячейку и в<br>содержимого нової<br>Часто используется,<br>общего для несколь | пенных ячеек в одну<br>ыравнивание<br>й ячейки по центру.<br>для создания заголовка,<br>ких столбцов. |

6. Измените высоту ячеек и ширину столбцов, используя пиктограмму «Формат» на вкладке «Главная».

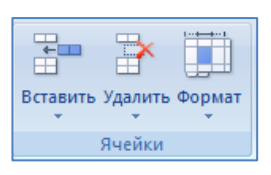

7. Добавьте один лист в книгу Excel, используя пиктограмму в нижней части окна программы.

н 🔸 🕨 Лист1 / Лист2 / Лист3 Лист4 / 🐑 / 🧲 🗸

- 8. Двойным щелчком мыши активируйте название листа для редактирования.
- 9. Измените название «Лист4» на «Тест».
- 10. Используя инструмент в нижней части окна программы измените масштаб листа.

100% 🕤 — 🖓 — 🕂

#### ЗАДАНИЕ 1.23 Работа с презентациями

- 1. Запустите программу MS PowerPoint.
- 2. Выберите команду «Создать слайд».
- 3. Сделайте презентацию из четырех слайдов на любом шаблоне, выбранном во вкладке «Дизайн».
- 4. Озаглавьте слайды: «Зима 2020», «Весна 2020», «Лето 2020», «Осень 2020». Для заголовков слайдов выберите шрифт Arial, черный, размер 24, полужирный.
- 5. На каждом слайде укажите по 5 самых важных событий каждого сезона 2020 года. Для текста слайдов выберите шрифт Arial, черный, размер 20. Оформите маркированным списком.
- 6. Настройте спецэффекты при смене слайда. Вкладка «Анимация».
- 7. Сохраните презентацию на жестком диске компьютера под названием «Главные события 2019 года».

#### ЗАДАНИЕ 1.24 Создание копии экрана (скриншота)

- 1. Найдите на клавиатуре клавишу «Prt Scr» (Print Screen) и нажмите для создания копии экрана.
- 2. Откройте офисную программу, например PowerPoint или Word и нажмите кнопку «Вставить» на панели инструментов.
- 3. Копия экрана отобразится в документе.

#### ЗАДАНИЕ 1.25 Работа в графическом редакторе

- 1. С помощью меню «Пуск» запустите программу Paint.
- 2. Через меню «Вставить» выберите заранее подготовленный графический файл.
- 3. Измените размер выделенного фрагмента картинки (пунктирная линия по периметру).
- 4. Нажмите «Обрезать».
- На оставшемся фрагменте попробуйте использовать инструменты «Ластик», «Карандаш», «Текст».

# БЛОК 2. ТЕЛЕКОММУНИКАЦИОННЫЕ ТЕХНОЛОГИИ

## ОСНОВЫ РАБОТЫ С ИНТЕРНЕТ-БРАУЗЕРАМИ

## ЗАДАНИЕ 2.1 Начало работы

1. Запустите любой Интернет-браузер, установленный на Вашем компьютере, выполнив двойной щелчок мышкой по его пиктограмме на рабочем столе.

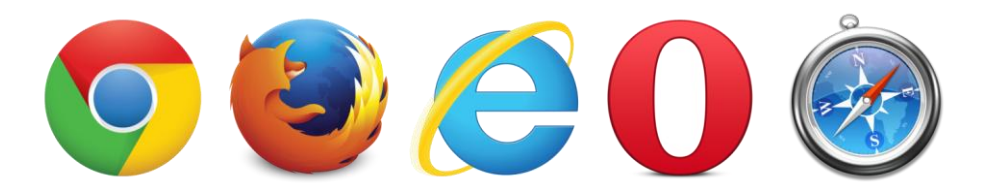

- 2. На экране появится окно программы с домашней страницей. Наведите курсор на адресную строку, щелкните по ней и с помощью клавиши Delete удалите выделенный адрес.
- 3. Введите в адресную строку адрес нужного Вам сайта (например, admhmao.ru), и нажмите клавишу Enter.
- Используя полосу прокрутки в правой части окна, найдите блок «Мероприятия» в правой панели навигации.

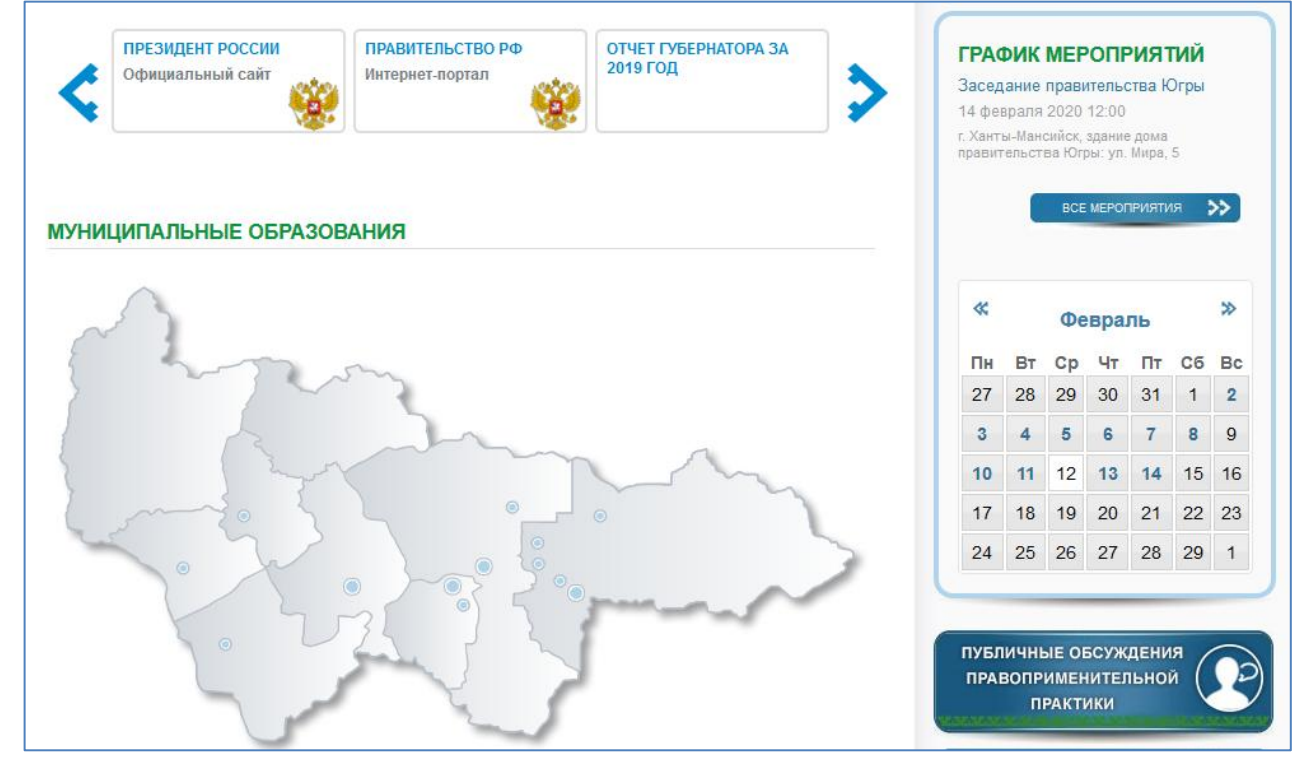

- 5. С помощью календаря мероприятий найдите событие за 8 февраля 2020 года.
- 6. Впишите название мероприятия:
- 7. Используя кнопку «Назад», вернитесь на Главную страницу Единого портала органов государственной власти Югры.
- 8. Добавьте три вкладки в том же окне браузера и откройте поочередно сайты gosuslugi.ru, admhmansy.ru, eduhmao.ru, выделяя соответствующую вкладку.

- 9. На каждом сайте перейдите по нескольким активным ссылкам и вернитесь обратно.
- 10. Закройте браузер.

## ЗАДАНИЕ 2.2 Работа с закладками

- 1. Зайдите на сайт, ссылку на который Вы хотите сохранить. Например, eduhmao.ru (Цифровой гражданин Югры).
- 2. Воспользуйтесь кнопкой создания закладки («Добавить в избранное» или «Добавить страницу в закладки» в зависимости от типа браузера), задав имя сайта под которым он будет отображаться в списке закладок.
- 3. Закройте браузер.
- 4. Откройте браузер и выберите из списка закладок сайт «Цифровой гражданин Югры».
- 5. В разделе «Обучение» найдите информацию об учебных центрах в Вашем муниципальном образовании.

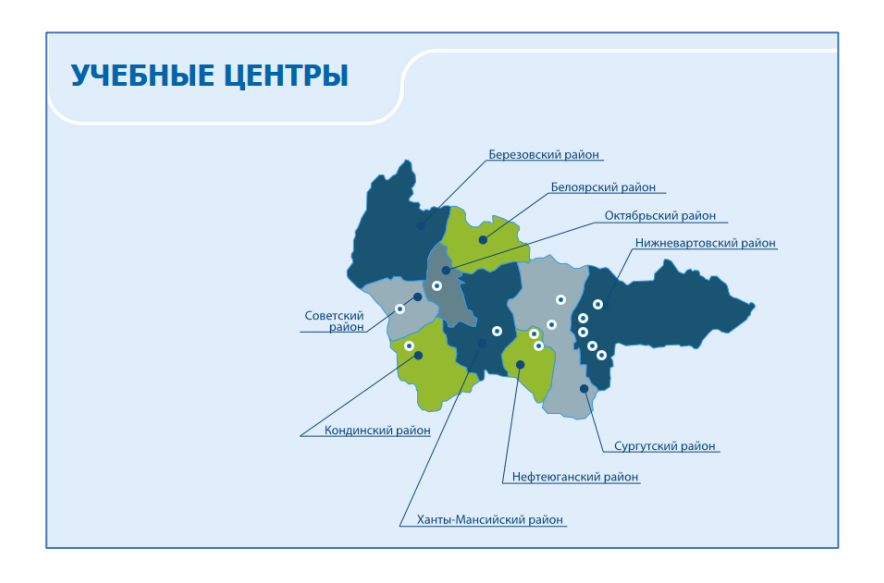

- 6. Открывшуюся страницу сохраните в закладки под именем «Места обучения».
- 7. Закройте браузер.

# НАВИГАЦИЯ В СЕТИ ИНТЕРНЕТ

## ЗАДАНИЕ 2.3 Поиск информации

- 1. Запустите любой Интернет-браузер, установленный на Вашем компьютере, выполнив двойной щелчок мышкой по его пиктограмме на рабочем столе.
- 2. Откройте любую поисковую систему, например, «Яндекс» по адресу yandex.ru

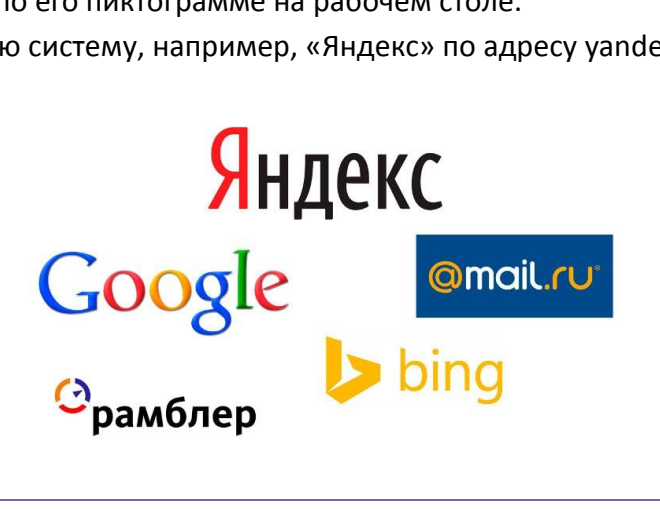

 Сформулируйте поисковый запрос и найдите информацию о том, какие учреждения социального обслуживания населения есть в Вашем населенном пункте (муниципальном образовании).

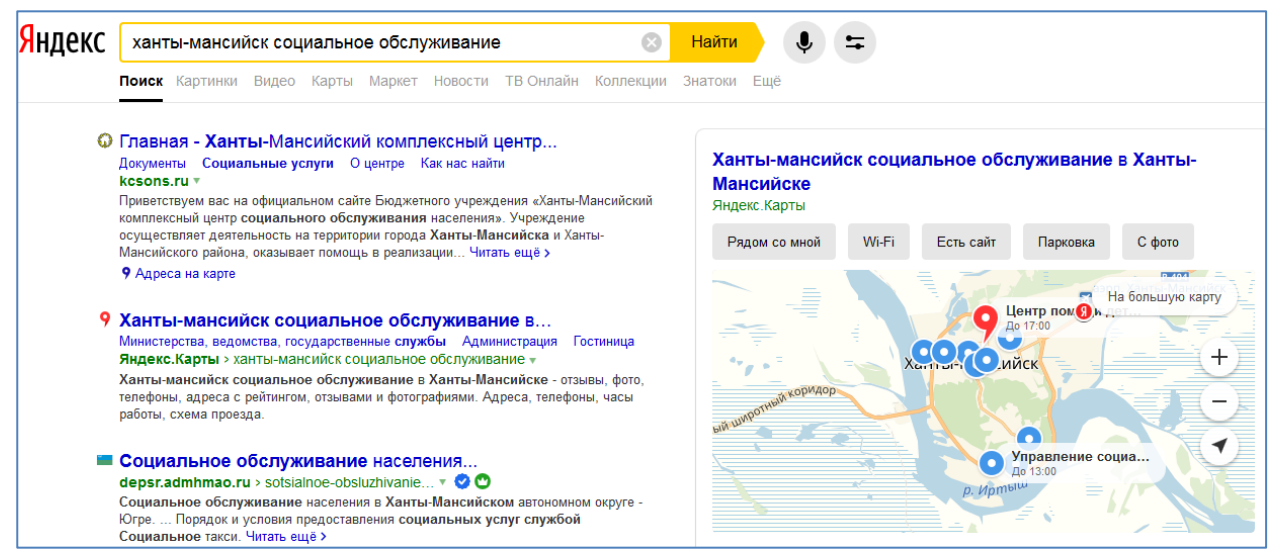

4. Откройте сервис «Яндекс. Музыка», введите поисковый запрос «Кобзон» найдите в списке песню «И вновь продолжается бой».

| <mark>Яндекс</mark> Музыка       | Трек, альбом, исполнитель                             | Q Главное                                  | Рекомендации | Жанры       | Радио | 🗢 Моя музыка      |
|----------------------------------|-------------------------------------------------------|--------------------------------------------|--------------|-------------|-------|-------------------|
|                                  | исполнитель<br>Иосиф Ко<br>Нравится слушателям: Елена | <b>бзон</b><br>Ваенга, Стас Михайлов, Любэ |              |             |       | Сердце со стрелой |
| Видекс:Картинки<br>ГЛАВНОЕ ТРЕКИ | ► Слушать ♥ 4 062<br>Альбомы похожие и                | ۲.<br>Hoo                                  | (Пради       | 0 0         |       | Отключить рекламу |
| Популярные треки                 |                                                       |                                            |              | Все треки 〉 |       |                   |
| Вечерняя засто.                  | льная                                                 |                                            |              | 4:04        |       |                   |
| И вновь продол                   | жается бой                                            |                                            |              | 3:44        |       |                   |

- 5. Закройте сервис «Музыка» и перейдите на главную страницу Яндекс.
- 6. При помощи любой поисковой системы найдите информацию о растении гиппеаструм: к какому семейству относится, как пишется латинское наименование растения, как переводится название. Найдите несколько фотографий цветка и способы ухода за ним.

# Внимание! Для полноценного доступа к сервисам Яндекс рекомендуется пройти регистрацию и авторизоваться в системе. Один аккаунт для всех сервисов Яндекс!

## ЗАДАНИЕ 2.4 Навигация по сайту

- 1. Откройте поисковую систему «Google» по адресу google.com.
- В строке поиска введите «рыбокомбинат ханты», найдите и откройте официальный сайт АО «Рыбокомбинат Ханты-Мансийский».
- 3. Найдите на сайте адреса магазинов рыбокомбината и контактную информацию.

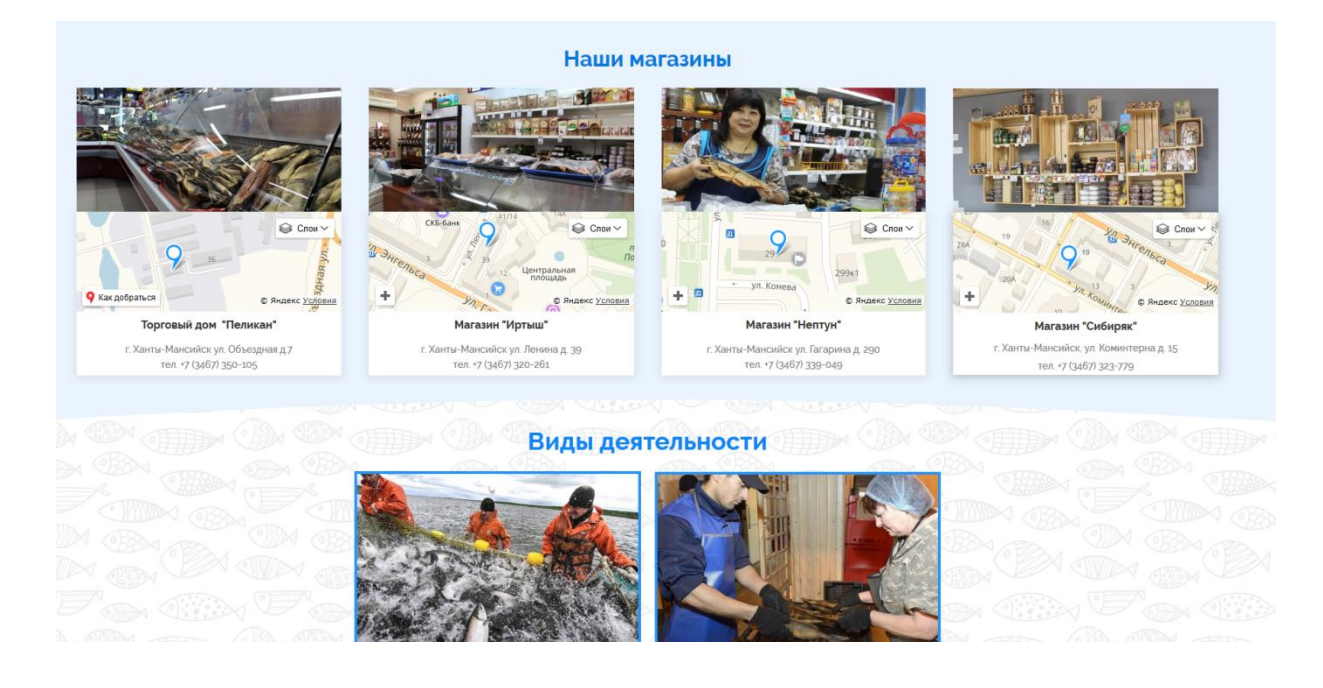

## КОММУНИКАЦИЯ В СЕТИ ИНТЕРНЕТ

## ЗАДАНИЕ 2.5 Работа с электронной почтой

- 1. Откройте сайт с почтовым сервисом, где ранее Вы зарегистрировались под руководством преподавателя (например, yandex.ru).
- 2. Введите логин и пароль, зайдите в почтовый ящик.
- 3. Создайте письмо, нажав на соответствующую кнопку в зависимости от используемой системы («Написать», «Новое сообщение» и др.).

| = Яндекс Почта Контакты Кале | ндарь Диск Q Поиск                                                                   |
|------------------------------|--------------------------------------------------------------------------------------|
| 🗹 Написать 🕄                 | Отправить от кого: Ат _ alt@86.ru ~                                                  |
| Входящие                     | Кому                                                                                 |
| Отправленные<br>Удалённые    | Тема                                                                                 |
| Спам                         | 🖉 🅭 🔟   つ 〇 Ж К 当 ∓ 🖉 ② 🖾 🗯 エマロマ А < Тт > ③ 連語 画画画 🐼 🍸   Переводчик 🛛 Без оформления |
| Черновики                    | 介                                                                                    |
| Создать папку                |                                                                                      |
| • 0/                         | N                                                                                    |

- 4. В открывшейся форме укажите адресата (например, одногруппника по обучению), тему послания, напечатайте приветственный текст, прикрепите к письму файл «Тест», созданный ранее и нажмите кнопку «Отправить».
- 5. Войдите в папку «Отправленные».
- 6. Перешлите отправленное сообщение Вашему преподавателю по основам цифровой грамотности, предварительно уточнив адрес электронной почты.
- 7. Удалите все письма из папки «Отправленные».
- 8. Очистите папку «Удаленные» («Корзина»).
- 9. Выйдите из системы, нажав кнопку «Выход».
- 10. Закройте браузер.

# БЛОК 3. ОСНОВНЫЕ МЕРЫ ПРЕДОСТОРОЖНОСТИ ПРИ РАБОТЕ В СЕТИ ИНТЕРНЕТ

## КОМПЬЮТЕРНАЯ БЕЗОПАСНОСТЬ

## ЗАДАНИЕ 3.1 Признаки заражения

Перечислите известные Вам признаки того, что Ваш компьютер заражен вирусом. При необходимости воспользуйтесь источниками информации из интернета.

| 1) | <br> | <br> |  |
|----|------|------|--|
| 2) | <br> | <br> |  |
| 3) | <br> | <br> |  |
| 4) | <br> | <br> |  |
| 5) | <br> | <br> |  |
| 6) | <br> | <br> |  |

## ЗАДАНИЕ 3.2 Поиск антивирусных программ

- 1. Откройте сайт любой поисковой системы.
- 2. Введите в строку поиска словосочетание «антивирусная программа».
- 3. Просмотрите полученные результаты и составьте в текстовом редакторе список из 5-ти найденных антивирусных программ и ссылок на сайты их разработчиков.
- 4. Найдите из полученного списка знакомые Вам по курсу «Основы цифровой грамотности» и выпишите адреса их официальных сайтов:

| • |      |      |
|---|------|------|
| _ |      |      |
| • | <br> | <br> |
| • | <br> | <br> |
| • |      |      |
| • |      |      |
| • | <br> | <br> |

#### ЗАДАНИЕ 3.3 Антивирусная программа на Вашем компьютере

- 1. Узнайте, какая антивирусная программа установлена на Вашем компьютере.
- 2. Это можно сделать, нажав на «Пуск Все программы» и просмотрев все программы, установленные на Вашем компьютере. Если не получается – спросите у преподавателя.
- 3. Вставьте в компьютер диск или флешку с любой информацией.
- 4. Проверьте вставленный объект при помощи Вашей антивирусной программы. При необходимости проконсультируйтесь у преподавателя.

## ЗАДАНИЕ 3.4 Создание надежного пароля

Придумайте наиболее надежный, по-вашему, мнению пароль и впишите его в поле ниже. Аргументируйте свой выбор.

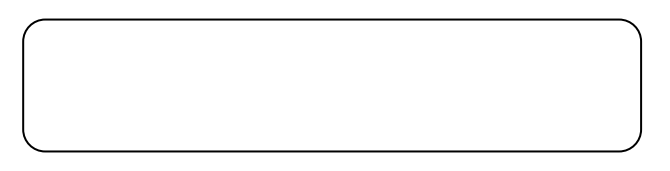

## ЗАДАНИЕ 3.5 Безопасность детей

Перечислите меры, помогающие оградить детей от бесконтрольного использования сети Интернет.

| 1) | <br> | <br> |
|----|------|------|
| 2) | <br> | <br> |
| 3) |      |      |

## ЗАДАНИЕ 3.6 Спам

Поясните, к какому виду писем относится письмо на рисунке.

| and the first of the state of the state of t |                                                                                                    |                                              |
|----------------------------------------------------------------------------------------------------|----------------------------------------------------------------------------------------------------|----------------------------------------------|
| Komy: "gurova elena" <gurova elena@freemail<="" td=""><td>l.ru&gt;</td><td></td></gurova>                                                                                                    | l.ru>                                                                                                    |                                              |
| Отправленные: Понедельник, 10 Декабрь 20                                                                                                    | <br>018 г 7:55:07                                                                                                    |                                              |
| Тема: Как избавиться от папиллом, бородаво                                                                                                    | ок всего за1 месяц. Бесплатная консультация.                                                                                                    |                                              |
|                                                                                                    | Как безопасно избавиться от папиллом и бородавок смотрите                                                                                                    | здесь >>                                     |
|                                                                                                    | Быстро. Безболезненно. Без вреда для здоровья. Навсег,                                                                                                    | a.                                           |
|                                                                                                    | ПАПИЛАЙТ можно применять без дорогостоящего обспедования. По эффективнос                                                                                                    | ги он сравнито                               |
|                                                                                                    | с самыми сильными средствами, но при этом является полностью безопасным                                                                                                    | ля здоровья                                  |
|                                                                                                    | Сочетание активных компонентов эффективно избавляет от бородавок и п                                                                                                    | пиллом                                       |
|                                                                                                    | всего за 1 месяц навсегда.                                                                                                    |                                              |
|                                                                                                    | Быстрая доставка по всей России, Казахстану и Украине БЕЗ ПРЕДОПЛ                                                                                                    | ат <mark>ы</mark> .                          |
|                                                                                                    | 200 4 000 usessar usbarumos                                                                                                    |                                              |
|                                                                                                    | Папилайт 🕨 👸 эффективность 🎬 от бородавок и папилом                                                                                                    | ть звонок                                    |
|                                                                                                    | Папилаит – эффективное средство для наружного и внутреннего прим<br>Устраняет бородавки и<br>папилломы Папилайт - 50% Старая цена: Новая                                                                                                    | енения                                       |
|                                                                                                    | ✓         Ускливаает иммунитет         1         1         9         9         9         8         9         8         9         8         9         8         9         8         9         8         9         8         9         8         9         8         9         8         9         8         9         8         9         8         9         8         9         8         9         8         9         8         9         8         9         8         9         8         9         8         9         8         9         8         9         8         9         8         9         8         9         8         9         8         9         8         9         8         9         8         9         8         9         8         9         8         9         8         9         8         9         8         9         8         9         8         9         8         9         8         9         8         9         8         9         8         9         8         9         8         9         8         9         8         9         8         9         8                                                                                                    | )руб.                                        |
|                                                                                                    | <ul> <li>Ускливает иммунитет</li> <li>Разрушает плянилонавирус</li> <li>Очищает крайь и лямфу</li> <li>Защищает от<br/>распространения вкусса</li> </ul>                                                                                                    | ) <sub>руб.</sub><br>идкой                   |
|                                                                                                    | Yukukaar Mushyintra         Pabyulaar Insinkonokaaniya,<br>Hendenda         William Konokaaniya,<br>Hendenda         William Konokaaniya,<br>Hendenda <td>руб.<br/>ИДКОЙ<br/>штой!</td> | руб.<br>ИДКОЙ<br>штой!                       |
|                                                                                                    | Укливает ининунитет       1980 р.б. 99         Разрушает планклонанации;       1         Очищает кравь и ликфу       1         Ванищает от       3анищает от         Васрестранения вируса       1         ПОДРОБНО       1         Итобы получить БЕСПЛАТНУЮ КОНСУЛЬТАЦИЮ СПЕЦИ                                                                                                    | руб.<br>ИДКОЙ<br>иполі                       |
|                                                                                                    | Укливает иникунитет       1990 р.б. 99         Разрушает планилонакцирки       1         Очищает крадь и ликифу       1         Очищает крадь и ликифу       1         Вакищает от       2         Васпространения внуку       1         Остранения состранения       1         Остранения       1         Остранения       1         Остранения       1         Остранения       1         Остранения       1         Остранения       1         Остранения       1         Остранения       1         Остранения       1         Остранения       1         Остранения       1         Остранения       1         Остранения       1         Острании / острино:       1         Остранения       1         Острании / острино:       1         Остранения       1         Остранения       1         Острании       1         Острании       1         Острании       1         Острании       1         Острании       1         Острании       1         Ос                                                                                                    | руб.<br>ИДКОЙ<br>µпой<br>АЛИСТА<br>ЙЧАС >>   |
|                                                                                                    | Укличает иничунитат       990, 0.99         Разришает планклононација       0.000         Очищает кравъ и ликија       0.000         Ваницает от       3.000         Варсросравнина вирија       0.000         Ородоробно       1.000         Околаробна получита БЕСПЛАТНУЮ КОНСУЛЬТАЦИЮ СПЕЦИ         ЗАКАЖИТЕ БЕСПЛАТНУЮ КОНСУЛЬТАЦИЮ СПЕЦИ         ЗАКАЖИТЕ БЕСПЛАТНУЮ КОНСУЛЬТАЦИЮ СПЕЦИ         ЗАКАЖИТЕ БЕСПЛАТНУЮ КОНСУЛЬТАЦИЮ СПЕЦИ         ЗАКАЖИТЕ БЕСПЛАТНУЮ КОНСУЛЬТАЦИЮ СПЕЦИ         ЗАКАЖИТЕ БЕСПЛАТНУЮ КОНСУЛЬТАЦИЮ СПЕЦИ         ЗАКАЖИТЕ БЕСПЛАТНУЮ КОНСУЛЬТАЦИЮ СПЕЦИ         ЗАКАЖИТЕ БЕСПЛАТНУЮ КОНСУЛЬТАЦИЮ СПЕЦИ         ЗАКАЖИТЕ БЕСПЛАТНУЮ КОНСУЛЬТАЦИЮ СПЕЦИ         ЗАКАЖИТЕ БЕСПЛАТНУЮ КОНСУЛЬТАЦИЮ СПЕЦИ         ЗАКАЖИТЕ БЕСПЛАТНУЮ КОНСУЛЬТАЦИЮ СПЕЦИ                                                                                                    | руб.<br>ИДКОЙ<br>900-31<br>АЛИСТА<br>ЙЧАС >> |

Аргументируйте свой ответ. Укажите, как следует поступать при получении подобных сообщений.

## ЗАДАНИЕ 3.7 Фильтрация спама

- 1. Войдите в свой почтовый ящик в системе Яндекс.
- 2. Откройте любое письмо в папке «Входящие».
- 3. Поставьте на этом письме отметку «Это спам!», используя соответствующую пиктограмму.

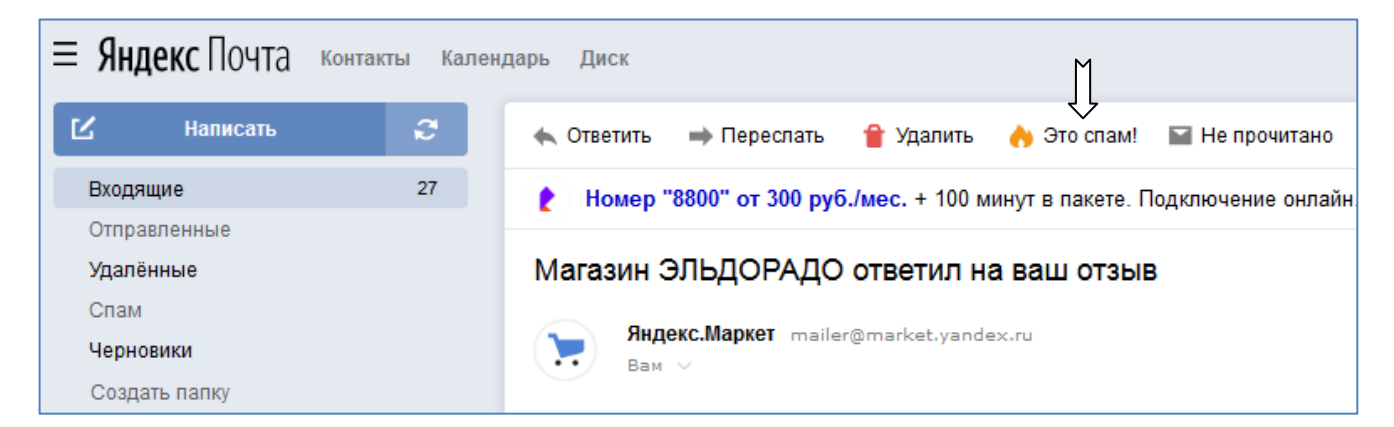

- 4. Откройте папку «Спам» и проверьте наличие данного письма в этой папке.
- 5. Произведите обратное действие, нажав на пиктограмму «Не спам».

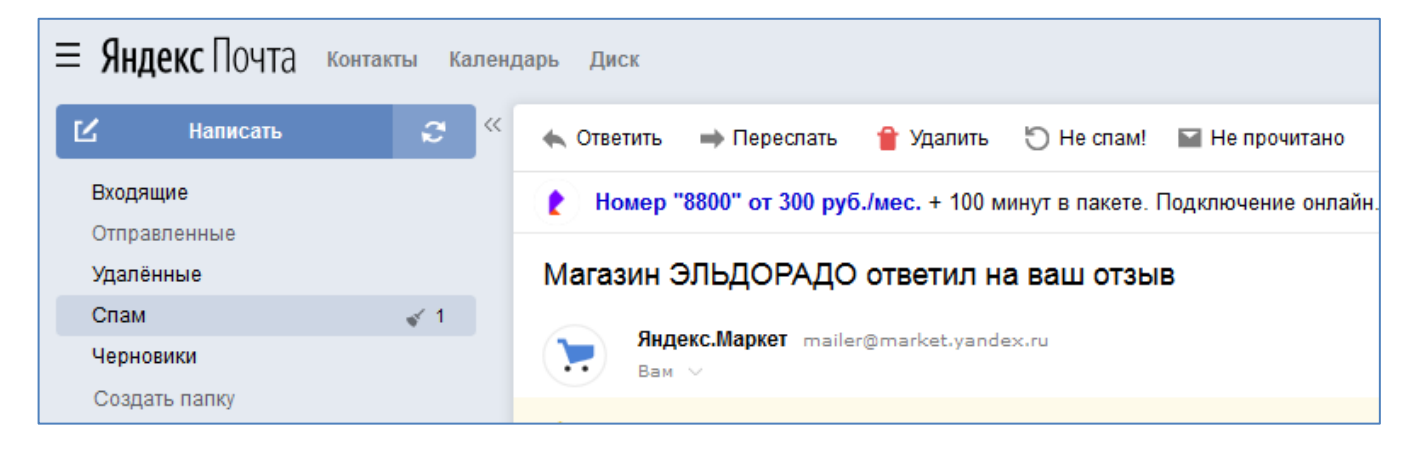

6. Ваше письмо должно вернуться в папку «Входящие».

# БЛОК 4. ЖИЗНЬ В ЦИФРОВОМ ОБЩЕСТВЕ

## ИСПОЛЬЗОВАНИЕ ВОЗМОЖНОСТЕЙ ИНТЕРНЕТА

ЗАДАНИЕ 4.1 Поиск информации о лекарстве

- 1. Откройте сайт «Регистр лекарственных средств России» (www.rlsnet.ru).
- 2. В поисковой строке на главной странице введите наименование лекарства, например «Изофра» и нажмите «Найти».

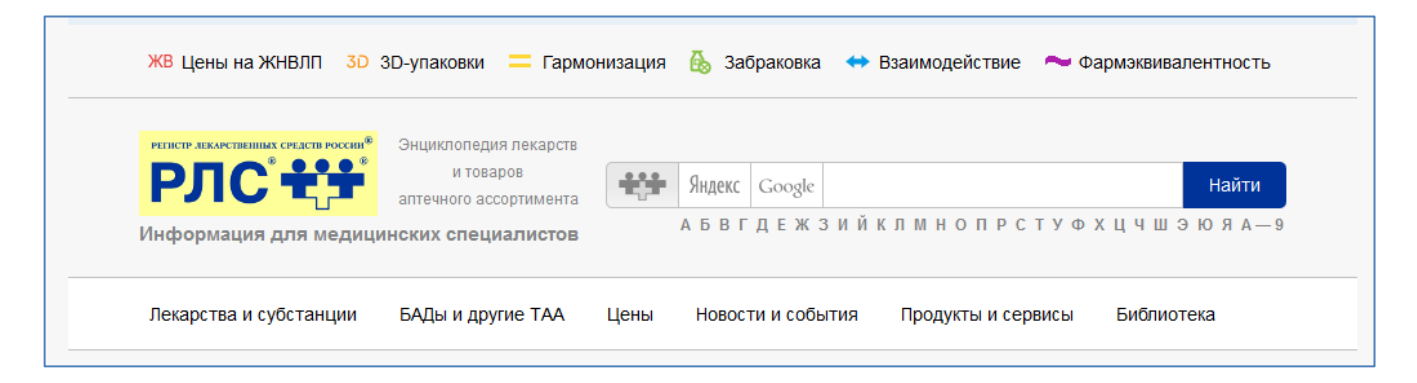

3. Ознакомьтесь со способами применения и побочными действиями.

## ЗАДАНИЕ 4.2 Регистрация на сайте

- 1. Откройте сайт авиакомпании Utair (utair.ru).
- 2. Для регистрации в системе нажмите кнопку «Войти».
- 3. Укажите адрес электронной почты или номер телефона.
- 4. На указанные почту или телефон придет сообщение с кодом доступа.
- 5. Введите код доступа.
- 6. Внесите в профиль личные данные.

#### ПРИОБРЕТЕНИЕ ТОВАРОВ И УСЛУГ ЧЕРЕЗ ИНТЕРНЕТ

#### ЗАДАНИЕ 4.3 Приобретение авиабилетов

1. Откройте сайт авиакомпании Utair (utair.ru) и авторизуйтесь в системе, указав e-mail или номер телефона, либо воспользуйтесь учетной записью из социальной сети.

| Eľ            | N                    | Обратна                          | ая связь                          | =              | Меню     | Войт          | ти | Utair |
|---------------|----------------------|----------------------------------|-----------------------------------|----------------|----------|---------------|----|-------|
| B<br>3a<br>y' | вед<br>apei<br>mail, | ите дані<br>гистрир<br>телефон и | ные, что<br>оваться<br>ли карта S | бы BC<br>TATUS | ОЙТИ ИЛИ | 1             |    |       |
| 2             |                      |                                  |                                   |                |          | $\rightarrow$ |    | Найти |
| B             | ойди<br>Ж            | ите с пом<br><b>f</b>            | ощью сон                          | цсете          | ă<br>G+  | -             |    |       |

- 2. В поисковой форме на главной странице укажите маршрут полета, даты и количество пассажиров.
- 3. Нажмите кнопку «Найти».

| U         |                     |     |         |              |            |   | Utair |
|-----------|---------------------|-----|---------|--------------|------------|---|-------|
| Купить    |                     |     |         |              |            |   |       |
| Ханты-Ман | нсийск нма 🔆 Москва | MOW | 13 февр | - 15 февр. 🔻 | 1 пассажир | • | Найти |
|           |                     |     |         |              |            |   | Î     |

- 4. Выберите из списка наиболее удобный для Вас рейс.
- 5. Заполните все онлайн-формы до этапа оплаты билета.
- 6. Выйдите из системы и закройте браузер.

#### ЗАДАНИЕ 4.4 Покупка в Интернет-магазине

- 1. Для покупок в Интернет-магазине необходимо предварительно зарегистрироваться на его сайте. Например, ozon.ru.
- 2. Авторизуйтесь на сайте ozon.ru нажав «Мой OZON» и указав номер телефона.

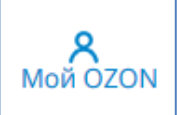

- 3. Введите полученный в SMS-сообщении код.
- 4. Для поиска нужного товара воспользуйтесь поисковой формой.

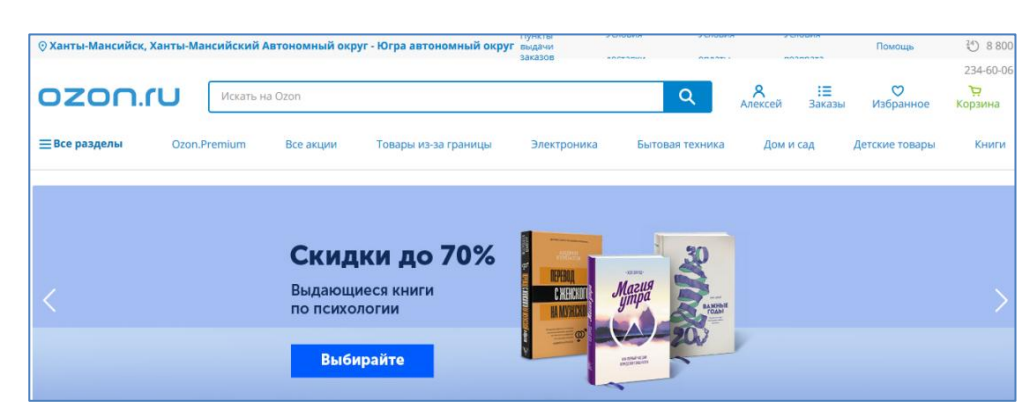

- 5. После выбора товара, нажмите «Добавить в корзину» и перейдите к оформлению покупки.
- 6. Выберите способ доставки и место получения товара.

| ΗΟΜΕΡ ΤΕΛΕΦΟΗΑ                                                                                                    |                                                                                                    |                                                               |
|----------------------------------------------------------------------------------------------------|----------------------------------------------------------------------------------------------------|---------------------------------------------------------------|
| +7 999 999 99 99                                                                                                    | <b>Товары</b><br>1 товар • 1.83 кг.                                                                                    | 6 590                                                         |
| Зам будет отправлен код подтверждения                                                                                                    | Шокнутая скидка                                                                                                    | - 2 600                                                       |
| Получить код                                                                                                    | Доставка                                                                                                    | 4 <u>99</u> ₽ 349                                             |
| MAIL ПОЛУЧАТЕЛЯ                                                                                                    |                                                                                                    |                                                               |
| talykov@bk.ru                                                                                                    | Итого                                                                                                    | 4 339                                                         |
| имя и фамилия                                                                                                    |                                                                                                    |                                                               |
| Имя Фамилия                                                                                                    | Перейти к опла                                                                                                    | те онлайн                                                     |
| Тобавить получателя                                                                                                    |                                                                                                    |                                                               |
| Обавьте получателя, если вы покупаете не для себя, или хотите, чтобы<br>овар забрал другой человек.                                                         | Нажимая на кнопку, вы подте<br>совершеннолетие, соглашает<br>персональных данных в соот<br>а также с Условиями продажи | ерждаете своё<br>есь на обработку<br>ветствии с <b>Услови</b> |
| Способ получения Почтоматы 24/7 и пункты выдачи                                                                                                    |                                                                                                    |                                                               |
| Скидка на доставку при оплате онлайн                                                                                                    |                                                                                                    |                                                               |
| Скидка на доставку при оплате онлайн<br>Адрес доставки:                                                                                                    |                                                                                                    |                                                               |
| Скидка на доставку при оплате онлайн<br>Адрес доставки:<br>OZON Spot                                                                                        |                                                                                                    |                                                               |
| Скидка на доставку при оплате онлайн<br>Адрес доставки:<br>OZON Spot<br>Ханты-Мансийский Автономный округ - Югра АО., г.<br>Ханты-Мансийск, ул. Мира, д. 46 |                                                                                                    |                                                               |

7. После этого система перенаправит Вас на онлайн-оплату. Перед оплатой внимательно прочитайте условия оплаты и доставки.

| Оплата в системе электронни<br>номер заказа: 28372205-0002<br>сумма: 948,00 руб    | ых платежей                                               |
|------------------------------------------------------------------------------------|-----------------------------------------------------------|
| новая карта                                                                        |                                                           |
| HOMEP KAPTIM<br>XXXX XXXX XXXX 1440<br>MAR IL GAMMING ЛАТИНИЦЕЙ<br>ALEKSEY TALYKOV | сучисус<br>офо<br>Три цифры<br>собратной стороны<br>карты |
| Оплатить                                                                           |                                                           |

- 8. Для проведения оплаты необходимо внести данные о карте и ее владельце (также, как указано на самой карте) и добавить трехзначный код с оборотной стороны карты.
- 9. Нажмите кнопку «Оплатить».

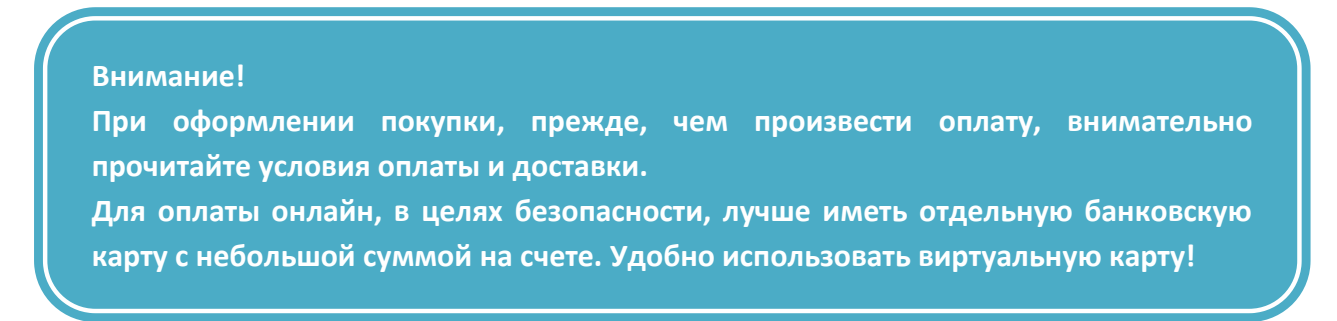

#### ОБЩЕНИЕ В СОЦИАЛЬНЫХ СЕТЯХ

#### ЗАДАНИЕ 4.5 Социальные сети

- 1. Откройте сайт социальной сети «Одноклассники» (ok.ru).
- 2. Пройдите регистрацию, используя номер своего мобильного телефона.
- 3. Через форму поиска попробуйте найти в социальной сети ваших знакомых, родственников.

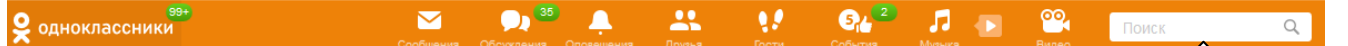

4. Отправьте кому-нибудь сообщение, нажав кнопку «Написать».

#### ЗАДАНИЕ 4.6 Общение на форуме

- 1. Откройте форум для дачников по ссылке <u>www.ogorod.ru/forum/</u>
- 2. Пройдите регистрацию на форуме, нажав кнопку «Регистрация».

| Эгс               | opo∆ <sup>∞</sup>                                                                                                    |       | Уже                                                                 | зарегистрированы? Войти - Регистрация                                                                                  |
|-------------------|----------------------------------------------------------------------------------------------------|-------|---------------------------------------------------------------------|----------------------------------------------------------------------------------------------------|
| Форум<br>痡 Главна | Блоги Галерея Журнал "В помощь огороднику"<br>за                                                                                          |       |                                                                     | Поиск Q                                                                                                    |
| Катего            | ррии и разделы                                                                                                    |       | ~                                                                   | Объявления                                                                                                    |
| €                 | <b>С чего начать?</b><br>Дачниками не рождаются!<br>Тут и поздороваться можно, и свой вопрос задать, если еще в форуме не ориентируетесь. | 115 🔤 | <b>Давайте знакомиться!</b><br>Анютка89<br>13 часов назад           | Мы запретили ссылки в<br>публикациях<br>18.07.2017<br>Уважаемые читатели, В связи с<br>ростом спамерской активности мы |
| Ого<br>род        | Обсуждение журнала Огород.ru<br>В разделе можно скачать прошлые выпуски журнала и обсудить их.                                            | 54 📼  | Рассада - секреты успеха<br>Редакция Огород.ru<br>1 Февраль         | пошли на непопулярный шаг - мы<br>запретили ссыкки в сообщениях<br>(ввели "белый" список                               |
|                   | Наши конкурсы<br>Есть азарт? Вам сюда!                                                                                                    | 1 🔤   | Конкурс "Мой любимый сорт"<br>Редакция Огород го<br>Пятница в 13:14 | Записи блога                                                                                                    |

- 3. Ознакомьтесь с правилами форума.
- 4. Выберите интересующие Вас темы, прочитайте сообщения в них.
- 5. Попробуйте принять участие в общении на форуме, написав сообщение в какой-нибудь теме.

## НОВОСТНЫЕ САЙТЫ

#### ЗАДАНИЕ 4.7 Поиск новостей

- 1. Откройте сайт Яндекс и перейдите к сервису «Новости».
- 2. Откройте последовательно несколько новостей, возвращаясь на главную страницу сервиса через кнопку «Назад» (+)
- 3. На заинтересовавшей Вас новости воспользуйтесь гиперссылкой «Читать в источнике» для прочтения полного текста.

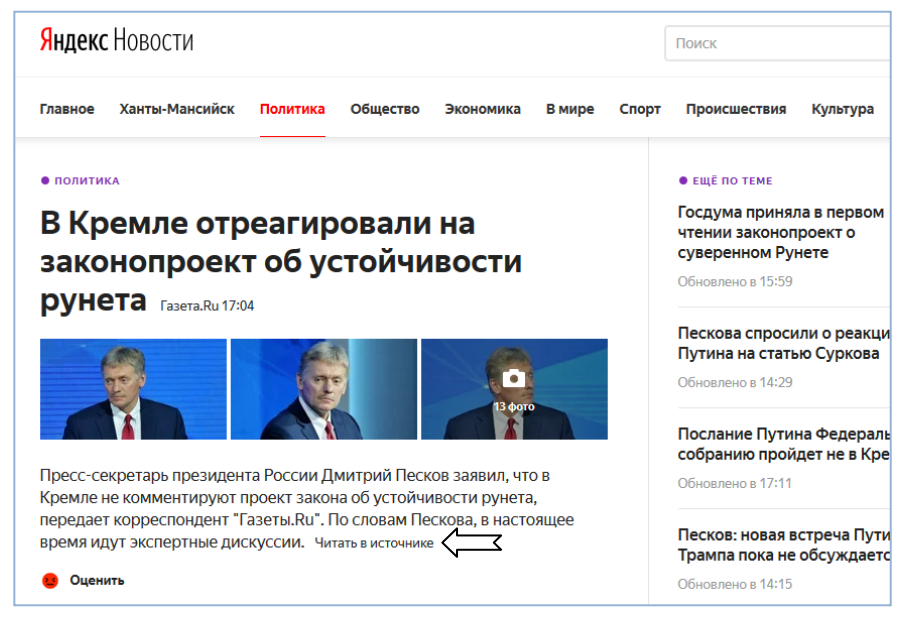

#### ЗАДАНИЕ 4.8 Навигация по новостному сайту

- 1. Откройте сайт РБК (rbc.ru) и ознакомьтесь с вертикальным меню в левой части окна (лента новостей).
- Перейдите в раздел «Здоровье» через меню в верхней части страницы (при отсутствии в списке нажмите «Обновить» или F5).

. .

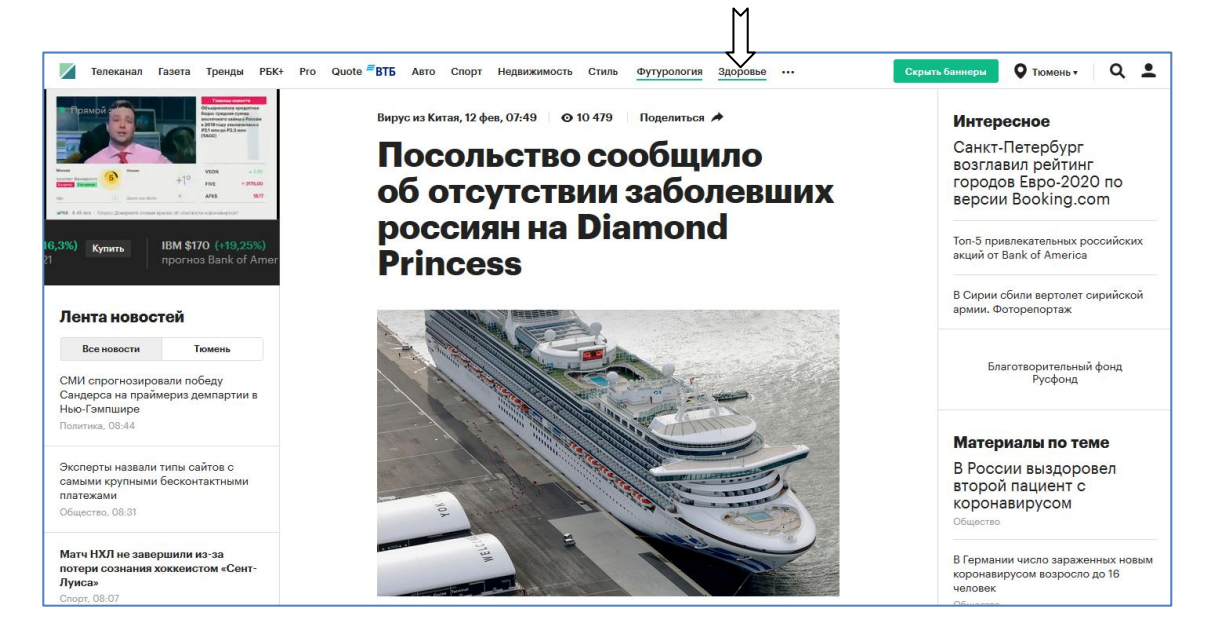

- 3. Ознакомьтесь с публикациями в разделе «Здоровье».
- 4. Вернитесь на главную страницу сайта, нажав на пиктограмму РБК в верхней части страницы.
- 5. Перейдите в раздел «Телеканал». Запустите трансляцию прямого эфира телеканала РБК. Разверните изображение на весь экран.

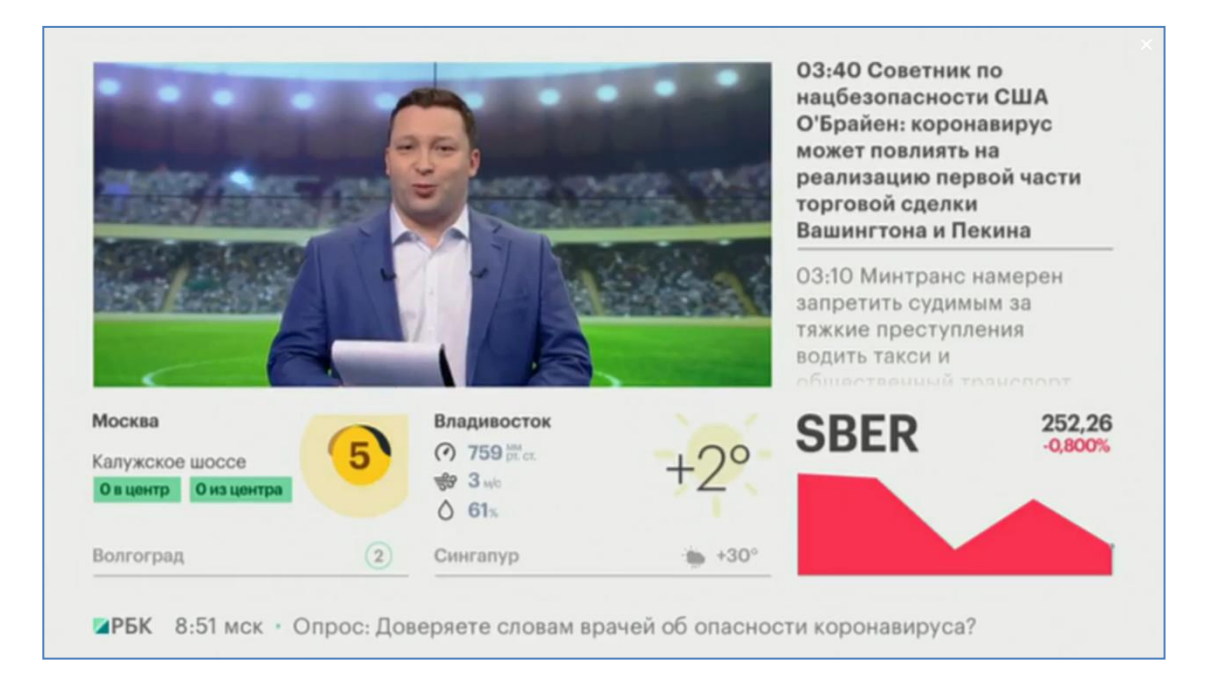

- 6. Остановите трансляцию и ознакомьтесь с телепрограммой.
- 7. Закройте браузер.

# БЛОК 5. ПРИНЦИП РАБОТЫ С РЕСУРСАМИ И СЕРВИСАМИ ЦИФРОВОЙ ЭКОНОМИКИ

## ОФИЦИАЛЬНЫЕ И ДРУГИЕ ИНТЕРНЕТ-РЕСУРСЫ РФ

ЗАДАНИЕ 5.1 Сайты федеральных органов исполнительной власти

Впишите в поля слева названия трех известных Вам федеральных органов исполнительной власти. С помощью поисковой системы найдите их сайты и впишите их адреса в поля справа.

| 1. | www. |
|----|------|
| 2. | www. |
| 3. | www. |

## ЗАДАНИЕ 5.2 Новости на сайте Президента России

- 1. Откройте сайт Президента России (kremlin.ru) и с помощью полосы прокрутки или колесика мышки перейдите в нижнюю часть главной страницы.
- 2. Ознакомьтесь с публикациями новостной ленты.

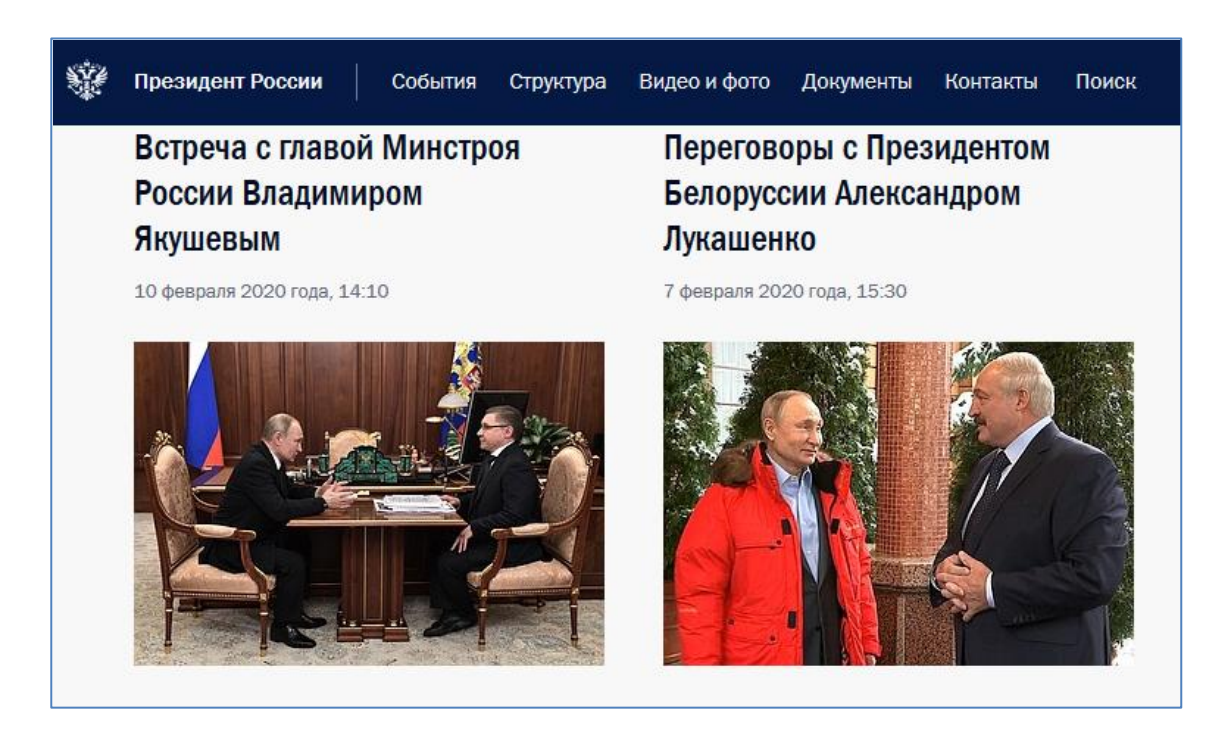

- 3. Под новостной лентой откройте вкладку «События и поездки на географической карте».
- 4. Выберите Ханты-Мансийский автономный округ Югра на карте и ознакомьтесь с официальными новостями.

## ЗАДАНИЕ 5.2 Электронное письмо Президенту России

- 1. Откройте сайт Президента России (kremlin.ru) и выберите вкладку «Контакты».
- 2. На открывшейся странице нажмите «Отправить письмо Президенту России».

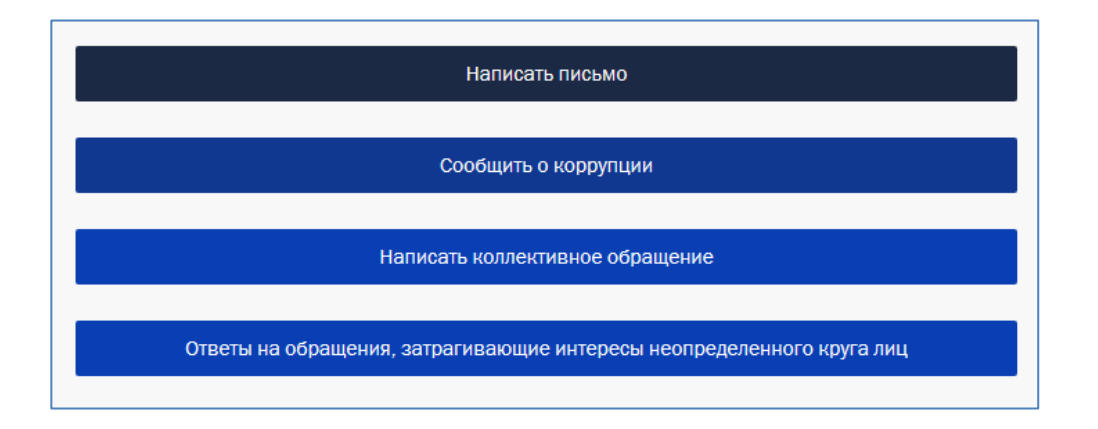

- 3. Ознакомьтесь с правилами обращения и нажмите кнопку «Написать письмо».
- 4. Заполните поля онлайн-формы с учетом ранее изученных правил.
- 5. Обращение готово к отправке.

#### ЗАДАНИЕ 5.4 Работа с сайтом Правительства РФ

- 1. Откройте сайт Правительства РФ (government.ru).
- 2. С помощью полосы прокрутки, ознакомьтесь с последними новостями.
- 3. Вернитесь обратно и перейдите на официальный сайт Председателя Правительства РФ.
- 4. Найдите биографию Председателя Правительства РФ.
- 5. Закройте сайт.

| Правительство России | О Правительстве Нов                                                              | вости Заседани                            | я Документы П                                                                                             | оручения З                      | Законопр                                                    | оектная д                                                        | еятелы      | юсть От                                                         | іёты Eng                                       | ۹   |
|----------------------|----------------------------------------------------------------------------------|-------------------------------------------|----------------------------------------------------------------------------------------------------|---------------------------------|-------------------------------------------------------------|------------------------------------------------------------------|-------------|-----------------------------------------------------------------|------------------------------------------------|-----|
|                      | Председатель Правите<br>Вице-премьеры                                            | ельства М<br>М                            | Іинистерства и ве<br>Іинистры                                                                             | едомства                        | Сове<br>По ре                                               | ты и коми<br>егионам                                             | ссии        | Обраі<br><b>ГОСУ</b>                                            | цения<br><b>слуги</b>                          |     |
| A State              |                                                                                  |                                           |                                                                                                    | G                               | У                                                           | В                                                                | You<br>Tuto | <u>k</u> 0                                                      | ©                                              | ٣   |
| Работа Правительства | Демография<br>Здоровье и м<br>Образование<br>Культура<br>Общество<br>Государство | С<br>медицина Те<br>е Эі<br>Ф<br>За<br>Са | тратегии и програ<br>ехнологическое р<br>кономика. Регули<br>инансы<br>анятость и труд<br>оциальные услуг | аммы<br>азвитие<br>рование<br>и | Экологи<br>Жильё<br>Транспо<br>Энергет<br>Промыц<br>Сельско | ия<br>и города<br>орт и связн<br>гика<br>шленность<br>ре хозяйст | ь<br>во     | Регионаля<br>Дальний В<br>Россия и п<br>Безопасно<br>Право и ко | ьное разви<br>Зосток<br>мир<br>ость<br>истиция | тие |

## ГОСУДАРСТВЕННЫЕ И МУНИЦИПАЛЬНЫЕ УСЛУГИ В ЭЛЕКТРОННОМ ВИДЕ

#### ЗАДАНИЕ 5.5 Государственные услуги в электронной форме

- 1. Зайдите на портал госуслуг (gosuslugi.ru).
- 2. Выберите местоположение название населенного пункта.
- 3. Авторизуйтесь на портале.
- 4. В разделе «Популярное на портале» нажмите на гиперссылку «Выдача или замена паспорта гражданина РФ».
- 5. В открывшемся перечне услуг выберите «Получение паспорта гражданина РФ в связи с хищением или утратой паспорта».

- 6. Ознакомьтесь с порядком получения паспорта в случае утери или хищения.
- Перейдите по ссылке «Подробная информация об услуге» и скачайте на свой компьютер бланк квитанции для оплаты госпошлины.

| Описание:                                                                                                    |
|----------------------------------------------------------------------------------------------------|
| В случае, если квитанция об уплате государственной пошпины не представлена заявителем, указанный документ<br>(содержащиеся в нем сведения) предоставляются Федеральным казначейством на основании межведомственного запроса<br>MBД России, его территориального органа. |
| Скачать:                                                                                                    |
| Пример заполнения                                                                                                    |
| 😑 сохранить 🦾                                                                                                    |
| •                                                                                                    |

#### ЗАДАНИЕ 5.6 Муниципальные услуги в электронной форме

- 1. Зайдите на портал госуслуг (gosuslugi.ru).
- 2. Выберите местоположение название населенного пункта.
- 3. Перейдите по гиперссылке «Услуги».

| госуслуги з | Услуги | Оплата | Поддержка | ۹ | 🕶 Личный кабинет |
|-------------|--------|--------|-----------|---|------------------|
|-------------|--------|--------|-----------|---|------------------|

- 4. Откройте вкладку «Органы власти» «Органы местного самоуправления».
- Ознакомьтесь со списком услуг, предоставляемых администрацией Вашего муниципального образования в электронной форме.
- 6. Запишите ниже 3 услуги из этого списка:

| 1)_ |  |
|-----|--|
| 2)_ |  |
| 3)_ |  |

#### ЗАДАНИЕ 5.7 Проверка пенсионных накоплений

- 1. Зайдите на портал госуслуг (gosuslugi.ru).
- 2. Выберите местоположение Ханты-Мансийский автономный округ Югра.
- 3. Авторизуйтесь на портале.
- В разделе «Популярное на портале» нажмите на гиперссылку «Извещение о состоянии лицевого счета в ПФР».
- 5. Нажмите «Получить услугу».
- 6. Нажмите «Показать сведения полностью» и ознакомьтесь с информацией.

#### ВЕДОМСТВЕННЫЕ ПОРТАЛЫ И САЙТЫ

#### ЗАДАНИЕ 5.8 Запись на прием в отделение Пенсионного фонда России

- 1. Зайдите на сайт Пенсионного фонда Российской Федерации (pfrf.ru).
- 2. Перейдите по гиперссылке «Личный кабинет гражданина».

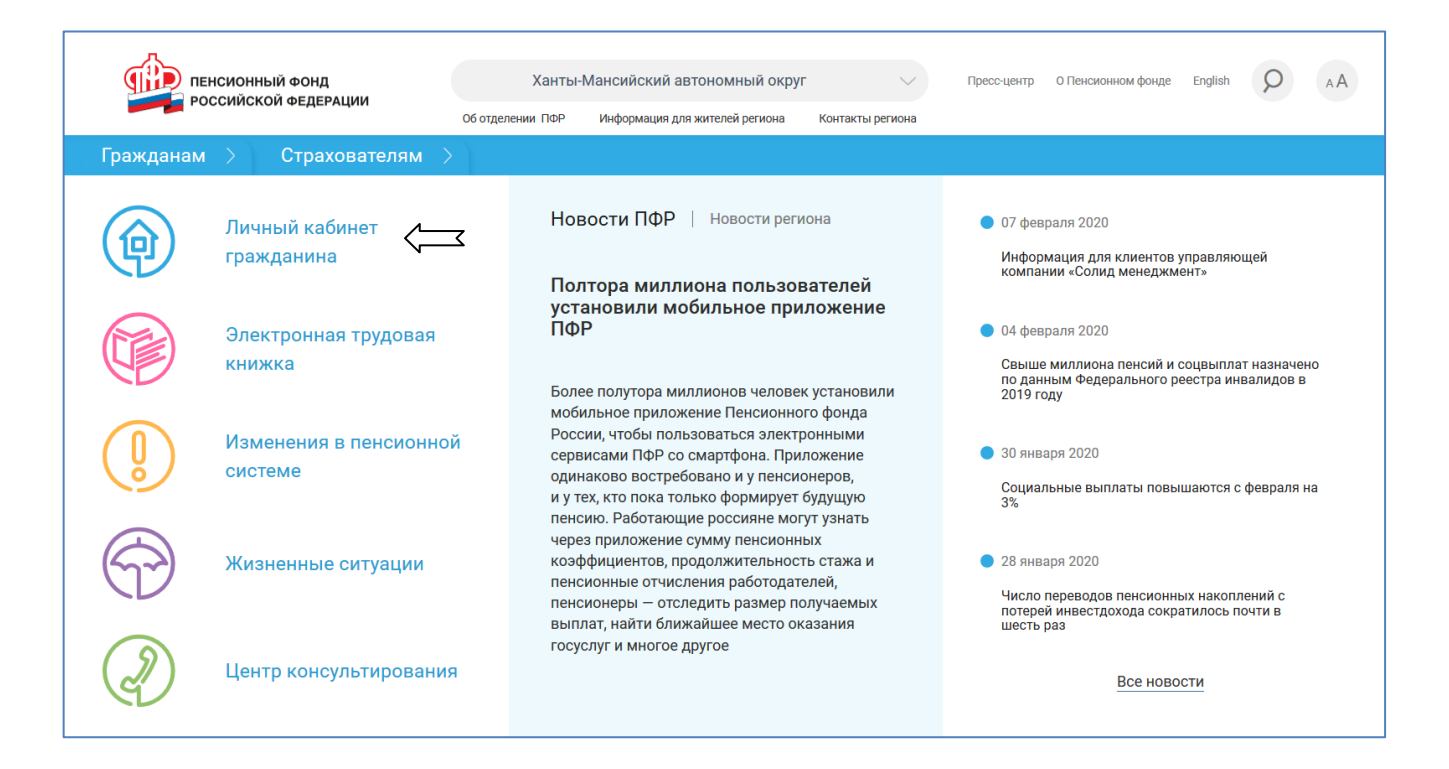

- 3. В нижней части страницы нажмите «Запись на прием».
- 4. Заполните все поля открывшейся онлайн-формы, последовательно для каждого шага.
- 5. В случае необходимости нажмите кнопку «Записаться на прием».

#### ЗАДАНИЕ 5.9 Расписание поездов на сайте ОАО «РЖД»

- 1. Зайдите на сайт ОАО «РЖД» (rzd.ru).
- 2. Внесите в поисковую форму в левой части главной страницы информацию о маршруте следования и даты, в которые Вы хотели бы совершить путешествие.

| ТАССАЖИРАМ<br>РАСПИСАНИЕ, НАЛИЧИЕ<br>ИЕСТ, ПОКУПКА БИЛЕТОВ                                                                                                    |                                                                                                    |                                                                                                    |
|----------------------------------------------------------------------------------------------------|----------------------------------------------------------------------------------------------------|----------------------------------------------------------------------------------------------------|
| Откула                                                                                                    | NINY CO                                                                                                    |                                                                                                    |
| Куда                                                                                                    | Салсан                                                                                                    |                                                                                                    |
|                                                                                                    |                                                                                                    |                                                                                                    |
| 13.02.2019, CP                                                                                                    |                                                                                                    |                                                                                                    |
| 13.02.2019, СР 🔲 🕨<br>Мон заказы 💽 Найти 🔎                                                                                                    |                                                                                                    |                                                                                                    |
| 13.02.2019, СР найти мон заказы найти мон заказы найти мон заказы поддержки покупки билетов                                                                                                    |                                                                                                    |                                                                                                    |
| 13.02.2019, СР п<br>Мом заказем П Найти Д<br>Служба поддержки поддержки поддержки поддержки поддержки поддержки поддержи поддержи | новости компании                                                                                                    |                                                                                                    |
| 13.02.2019, СР п<br>Мон заказы () Найти<br>Служба подаержки<br>покупки билетов<br>ticket@rzd.ru                                                                                                    | Новости компании<br>98.02.2019   14:34                                                                                                    | 08.02.2019   14:21                                                                                                    |
| 13.02.2019, СР<br>Мон заказы ) Найти /<br>Найти /<br>Служба поддержки покупки билетов<br>цскет⊕rzd.ru                                                                                                    | НОВОСТИ КОМПАНИИ<br>98.02.2019   14:34<br>ОАО "РЖД" приобретет 28 поездов "Ласточка" для                                                                                                    | 08.02.2019   14:21<br>ОАО "РЖД" и администрация Санкт-Петербурга                                                                                   |
| 13.02.2019, СР         □           Мон заказем         □           Найти         □           Служба подлетжки<br>полупки билетов<br>ціскеt@rzd.ru                                                                                                    | НОВОСТИ КОМПАНИИ<br>98.02."2019   14:34<br>29.02."2021 / 14:34<br>29.02."2021 / 14:34<br>29.02."2021 / 14:34<br>29.02."2021 / 14:34<br>2021 / 14:34<br>2021 | 08.02.2019   14:21<br>Одо "РЖД" и алинистрация Санкт-Петербурга<br>договорились о совместном развитии                                              |
| 13.02.2019, СР         □           Мон закказы         ●           Найти         ●           Служба поддержки<br>рузовые перевозки                                                                                                    | НОВОСТИ КОМПАНИИ<br>08.02.2019   14:34<br>ОАО "РЖД" приобретет 28 поездов "Ласточка" для<br>улучшения сообщения между Санкт-Петербургом и<br>областью                                                                                                    | 08.02.2019   14:21<br>ОАО "РЖД" и аличистрация Санкт-Петербурга<br>договорились о совместном развитии<br>внутригородского и пригородного сообщения |

- 3. Нажмите кнопку «Найти».
- 4. Ознакомьтесь со всеми предлагаемыми вариантами по данному маршруту.
- 5. Выберите поезд наиболее удобный по времени и стоимости билета.

## ПОЛЕЗНЫЕ ОФИЦИАЛЬНЫЕ И ДРУГИЕ ИНТЕРНЕТ-РЕСУРСЫ ЮГРЫ

## ЗАДАНИЕ 5.10 Единый официальный сайт органов государственной власти Югры

- 1. Зайдите на Единый сайт органов государственной власти Югры (admhmao.ru).
- 2. Перейдите в раздел, посвященный Губернатору Югры.

3. Ознакомьтесь с биографией Губернатора и впишите дату рождения:\_

ЗАДАНИЕ 5.11 Публичный информационный уровень ТИС Югры

- 1. Откройте публичный сегмент Территориальной информационной системы Югры (pubweb.admhmao.ru).
- 2. Откройте вкладку «Тематические карты».

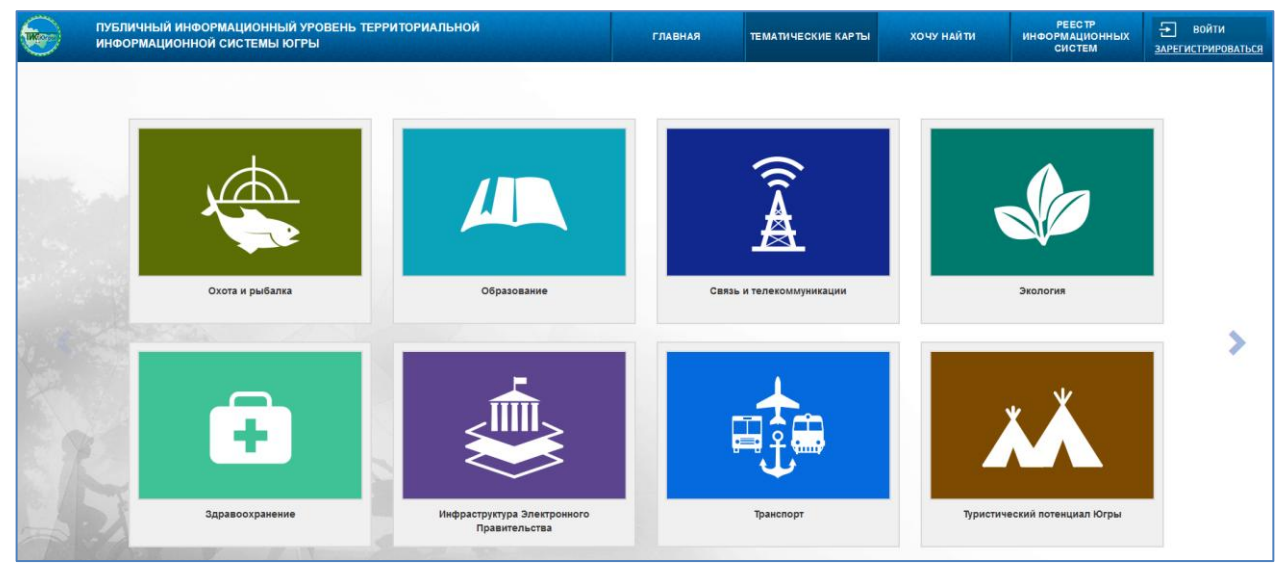

- 3. Перейдите на сервис «Транспорт».
- 4. Выберите в меню слева: вид транспорта «Автобус», населенный пункт из выпадающего списка и номер автобусного маршрута.
- 5. Изучите маршрут на карте.
- 6. Откройте расписание данного маршрута и ознакомьтесь с ним.

## САЙТЫ ПРАВОВОЙ ИНФОРМАЦИИ, ПОВЫШЕНИЕ ЦИФРОВОЙ ГРАМОТНОСТИ

#### ЗАДАНИЕ 5.12 Поиск нормативных документов

- 1. Откройте официальный Интернет-портал правовой информации (pravo.gov.ru).
- 2. В поле «Поиск информации» наберите «закон об электронной подписи».
- 3. В открывшемся перечне выберите ссылку «Федеральный закон от 06.04.2011 № 63-ФЗ».

## ЗАДАНИЕ 5.13 Портал «Азбука Интернета»

- 1. Откройте портал «Азбука Интернета» (azbukainterneta.ru).
- 2. На главной странице нажмите «Начать занятия».

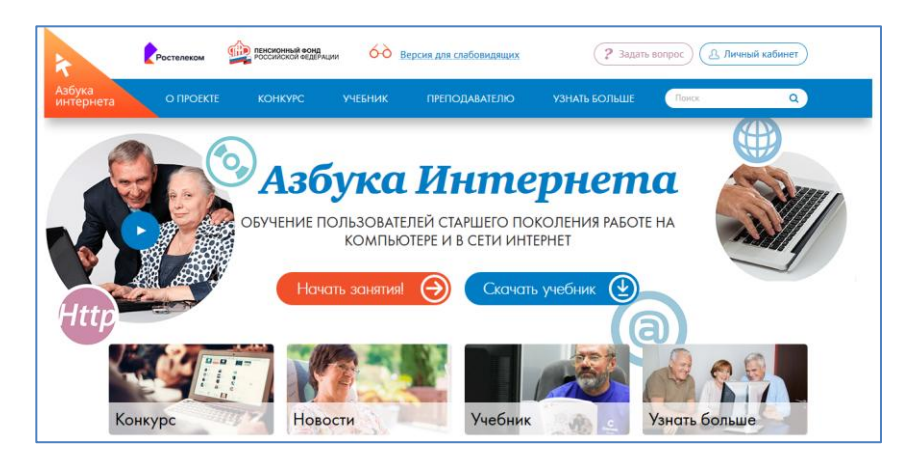

- 3. Ознакомьтесь с содержимым главы №5.
- 4. Скачайте учебник на свой компьютер (или флешку).

## ЗАДАНИЕ 5.14 Портал «Цифровой гражданин Югры»

- 1. Откройте портал «Цифровой гражданин Югры» (eduhmao.ru).
- 2. В главном меню выберите раздел «Обучение».
- 3. Ознакомьтесь с содержанием дистанционных курсов.

| Новости  | Обучение граждан     | Конкурсы     | Госуслуги | Safekids | Нормативные документы | Контакты |  |
|----------|----------------------|--------------|-----------|----------|-----------------------|----------|--|
| На главн | ую                   |              |           |          |                       |          |  |
| OE       | УЧЕНИЕ ГРА           | ждан         |           |          |                       |          |  |
| ÷        | Очные курсы          |              | ~         |          |                       |          |  |
|          | 🛯 Дистанционные      | курсы        | ^         |          |                       |          |  |
| Пла      | аншет для начинающи  | x            |           |          |                       |          |  |
| Mot      | бильные приложения   |              |           |          |                       |          |  |
| Цис      | фровая экономика: пр | осто о сложи | ном       |          |                       |          |  |
| Осн      | ювы информационной   | и безопаснос | ти        |          |                       |          |  |
| Цис      | фровой куратор       |              |           |          |                       |          |  |
|          |                      |              |           |          |                       |          |  |

## ЗАДАНИЕ 5.15 Портал «Цифровая грамотность»

- 1. Откройте портал «Цифровая грамотность» (цифроваяграмотность.рф).
- 2. Ознакомьтесь с материалами в разделе «Обучение» (задание на дом).

## БЛОК 6. НОВЫЕ ВОЗМОЖНОСТИ

## ПРЕИМУЩЕСТВА ОБЛАЧНЫХ ТЕХНОЛОГИЙ. РОССИЙСКОЕ И СВОБОДНО РАСПРОСТРАНЯЕМОЕ ОФИСНОЕ ПРОГРАММНОЕ ОБЕСПЕЧЕНИЕ

## ЗАДАНИЕ 6.1 Сервис Яндекс.Диск

- 1. Авторизуйтесь на сервисе Яндекс.Диск (disk.yandex.ru), используя логин и пароль от почты Яндекс.
- 2. С помощью мышки перетащите в Яндекс. Диск файл или архив с диска компьютера.
- 3. Предоставьте доступ к этому файлу с помощью кнопки «Поделиться».

| ④ Документы.7z   | 🗼 📩 Поделиться 🛨 Скачать                       |
|------------------|------------------------------------------------|
| Загрузить        | Файлы                                          |
| • Создать        | Загрузки                                       |
| Последние        | Музыка                                         |
| Файлы            | Работа                                         |
| Фото<br>Альбомы  | Семен                                          |
| Общий доступ     | Фотоархив                                      |
| История<br>Архив | 9-11. РАССЛЕДОВАНИЕ С НУЛЯ.mp4                 |
| Корзина          | Документы.7z                                   |
| 🫅 Загрузки       | Мой вклад в развитие способов обработки, N.pdf |

4. Ссылку для скачивания файла направьте по электронной почте преподавателю или одногруппникам.

## ЗАДАНИЕ 6.2 Поиск и загрузка офисного пакета LibreOffice

- 5. Откройте поисковую систему, например Яндекс (yandex.ru).
- 6. В поисковой строке напечатайте «libre office».
- 7. Самой первой ссылкой в найденных результатах будет ссылка на русскоязычную страницу LibreOffice (ru.libreoffice.org).
- 8. На главной странице сайта LibreOffice нажмите кнопку «Скачать LibreOffice».
- Выберите из выпадающего списка операционную систему и соответствующий ей дистрибутив для скачивания.

| плавная загр       | узить Особенности Другие языки О нас                              |
|--------------------|-------------------------------------------------------------------|
| Системные требован | ия Пре-релизы Портативная версия                                  |
|                    |                                                                   |
| Загрузить          |                                                                   |
| Windows 💌 I        | ru - Русский 💿 🔲 Загрузить через BitTorrent 🗐 Подробнее (md5sum,) |
| Windows            | 5 2 0. Win, x86 msi 265 MB                                        |
| Windows (64bit)    |                                                                   |
| Linux x86 (rpm) _6 | 3.2.0_Win_x86_helppack_ru.msi 2.4 MB (ru - Русский)               |
| Linux x64 (rpm)    |                                                                   |
| Mac OS X (64bit)   | 3.1.5_Win_x86.msi 252 MB                                          |
| Linux x86 (deb)    | C 4 5 18/m v9C belannels av mei 0.0 MD (m. Durawuš)               |
| Linux x64 (deb)    | S. T. S_VIII_XOO_Helppack_Tu.IIISI 2.5 MB (Tu - Русский)          |
| -                  |                                                                   |
| LibreOffice 6      | 3.1.4_Win_x86.msi 251 MB                                          |
| _                  |                                                                   |

ЗАДАНИЕ 6.3 Пакет офисных приложений «МойОфис»

- 1. Откройте поисковую систему, например Яндекс (yandex.ru).
- 2. В поисковой строке напечатайте «мой офис».
- Самой первой ссылкой в найденных результатах будет ссылка на сайт, посвященный разработке российской компании «Новые облачные технологии» - пакет офисных приложений МойОфис (myoffice.ru).
- 4. Откройте меню «Продукты» «Мобильный».

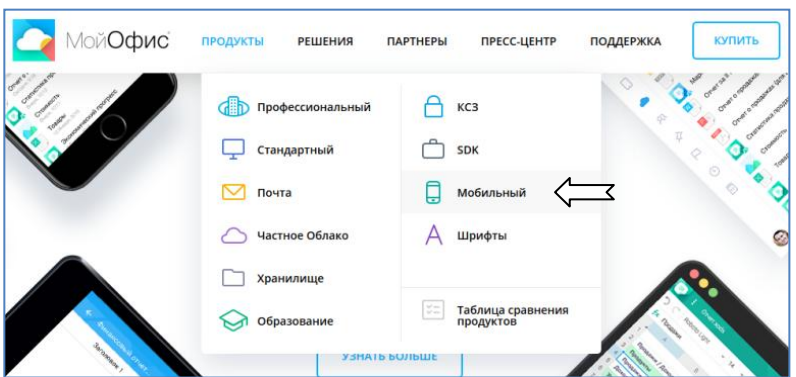

5. Ознакомьтесь с описанием мобильного приложения «МойОфис.Документы».

## ПРИНЦИП РАБОТЫ С МОБИЛЬНЫМИ ПРИЛОЖЕНИЯМИ

ЗАДАНИЕ 6.4 Установка на мобильное устройство «МойОфис.Документы»

- 1. Откройте на своем мобильном устройстве магазин приложений (AppStore или Google Play).
- 2. В поисковой строке напечатайте «мой офис документы».
- 3. Выберите приложение «МойОфис.Документы» и нажмите «Загрузить».

- 4. Приложение установится на смартфон (планшет).
- 5. Найдите значок приложения на рабочем столе устройства.
- 6. Запустите приложение.

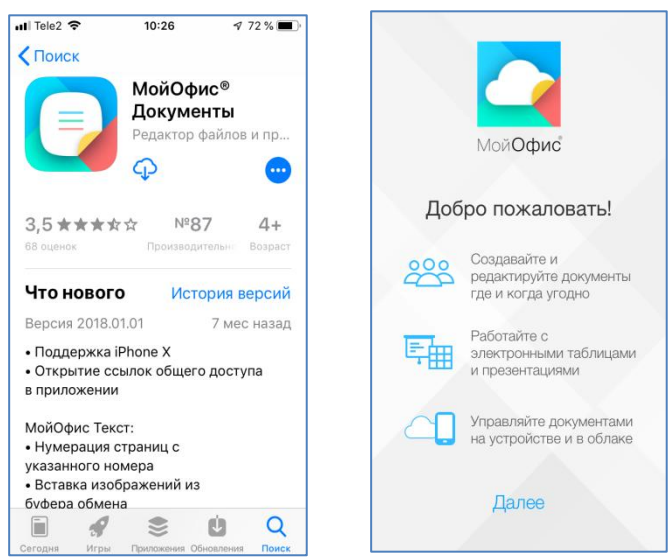

ЗАДАНИЕ 6.5 Установка на мобильное устройство приложения «Госуслуги Югры»

- 1. Откройте на своем мобильном устройстве магазин приложений (AppStore или Google Play).
- 2. В поисковой строке напечатайте «мой офис документы».
- 3. Нажмите «Загрузить».
- 4. Приложение установится на смартфон (планшет).
- 5. Найдите значок приложения на рабочем столе устройства.
- 6. Запустите приложение.

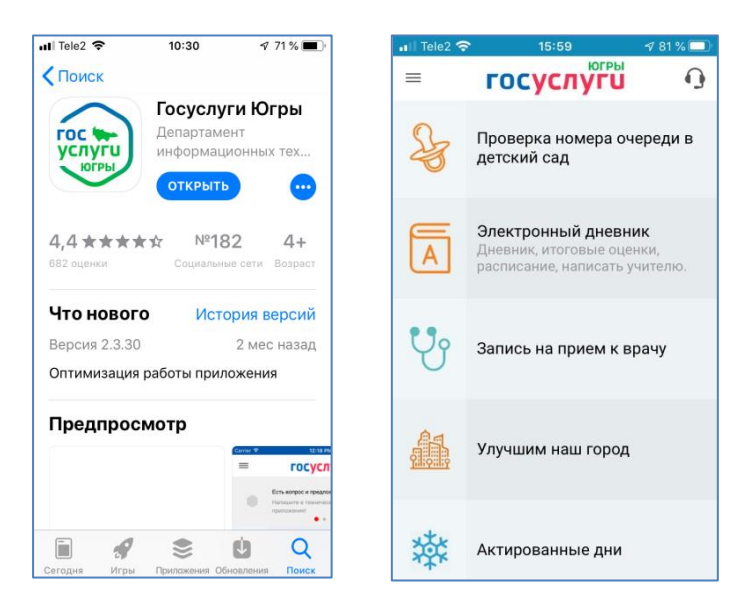

#### Внимание!

Для обеспечения безопасности мобильного устройства и Ваших персональных данных рекомендуется устанавливать приложения только в официальных магазинах AppStore и Google Play.

Не заходите на сомнительные ресурсы и не открывайте подозрительные ссылки!

\_ \_ \_\_\_\_ \_\_\_\_ \_ \_ \_ \_ \_ \_ \_ \_ \_ \_ \_ \_ \_ \_ \_ \_ \_ \_ \_ \_\_\_\_

| <br> |
|------|
|      |
| <br> |
|      |
| <br> |
|      |
|      |
|      |
|      |
| <br> |
|      |
| <br> |
|      |
|      |
|      |
|      |
|      |
|      |
| <br> |
|      |
| <br> |
|      |
|      |
|      |
|      |
| <br> |
|      |
| <br> |
|      |
|      |
|      |
|      |
| <br> |
|      |
| <br> |
|      |
| <br> |
|      |
|      |
|      |
|      |
| <br> |
|      |
| <br> |
|      |
| <br> |
|      |
|      |
| <br> |
|      |
| <br> |
|      |
| <br> |
|      |
|      |
|      |
|      |
| <br> |
|      |
| <br> |
|      |
| <br> |
|      |
|      |
|      |
|      |
| <br> |
|      |
| <br> |
|      |